# VS-LC102 CaptureVision Station

## 日本語ユーザーマニュアル

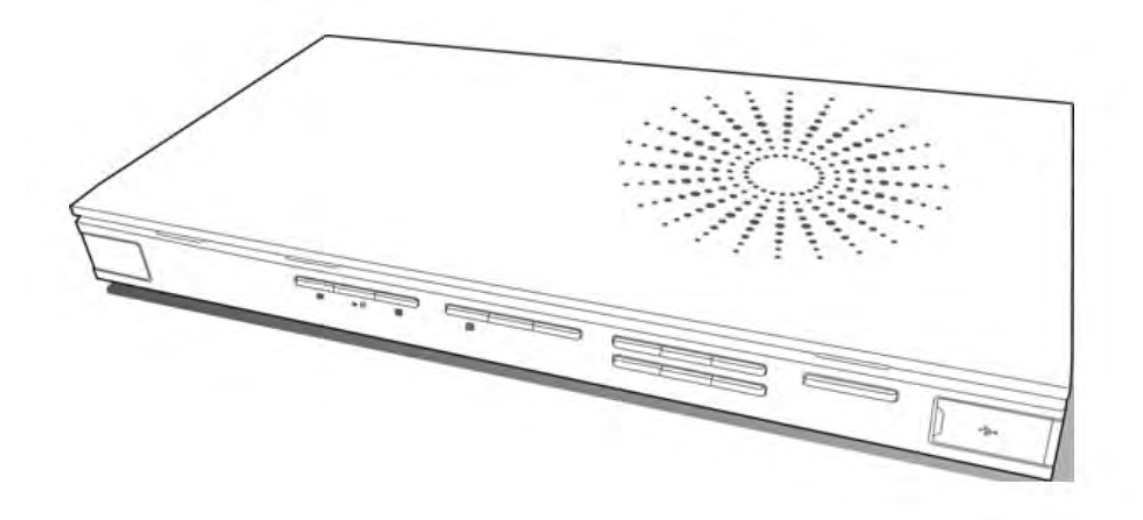

【重要】

最新のクイックスタートガイド、ユーザーマニュアル、ソフトウェア、 ドライバー等をダウンロードするにはメーカーホームページ(英語)を ご参照ください。

http://www.Mylumens.com/support.php

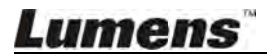

| コピーライトについ    | ທັ                                           | 4  |
|--------------|----------------------------------------------|----|
| Chapter 1 安全 | 全の指示                                         | 5  |
| Chapter 2 パッ | ッケージ内容                                       | 6  |
| Chapter 3 製品 | 品概要                                          | 7  |
| 3.1 フロン      | ットパネル                                        | 7  |
| 3.2 リアパ      | パネル                                          | 7  |
| 3.3 パネル      | レキー                                          | 8  |
| 3.4 ランフ      | プ表示                                          | 8  |
| 3.5 リモニ      | ン                                            | 9  |
| Chapter 4 シス | ステム条件                                        | 1  |
| 4.1 基本テ      | デバイス                                         | 1  |
| 4.2 推奨テ      | デバイス                                         | 1  |
| Chaptor 5 1  | シストール方法                                      | 12 |
|              |                                              |    |
| 5.1 接続方      | 5法                                           | 12 |
| 5.2 手順       | ······································       | 14 |
| Chapter 6 OS | 5D機能                                         | 21 |
| 6.1 設定>      | メニュー                                         | 22 |
| 6.2 基本撰      | 操作                                           | 23 |
| Chapter 7 We | ab機能 - システムコンフィギュレーション                       | 29 |
| 71 \$75      |                                              | 20 |
|              | , ムコンノ 1 イエレー ノコン                            | 30 |
| 7.1.1        | ンヘノム(Httk)                                   | 31 |
| 7.1.2        | <u> </u>                                     | 32 |
| 7.1.3        | <b>ネットノーノ政定</b><br>                          | 32 |
| 7.1.4        | テレント ション ション ション ション ション ション ション ション ション ション | 34 |
| 716          | レイアウトマネージャー                                  | 34 |
| 7.1.7        | レクチャーマネージャー・コンフィギュレーション                      | 35 |
| 7.1.8        | フォトマネージャー                                    | 35 |
| 7.1.9        | - · · · · · - · · · · · · · · · · · · ·      | 36 |
| 7.1.10       | イベントログ                                       | 36 |
| 7.1.11       | アバウトページ                                      | 37 |
| 7.2 システ      | テムコンフィギュレーションの操作                             | 38 |
| 7.2.1        | ホスト名の変更                                      | 38 |
| 7.2.2        | システム時刻の変更                                    | 38 |
| Lumens       | м                                            | 1  |

目 次

| 7.2.3        | ソース設定                         | . 38 |
|--------------|-------------------------------|------|
| 7.2.4        | IPカメラの接続                      | 39   |
| 7.2.5        | ボリューム調整                       | 41   |
| 7.2.6        | 映像内にロゴや他の映像を追加する              | 41   |
| 7.2.7        | ストレージデバイス設定                   | 42   |
| 7.2.8        | レイアウト管理                       | 43   |
| 7.2.9        | スケージュールマネージャー                 | 45   |
| 7.2.10       | レクチャーマネージャー                   | 45   |
| 7.2.11       | レクチャーキーノートを編集する               | . 46 |
| 7.2.12       | ユーザー名&パスワードの変更                | 46   |
| 7.2.13       | スクリーンを起動する                    | 47   |
| 7.2.14       | ネットワーク設定                      | 47   |
| 7.2.15       | Webページの言語                     | . 47 |
| Chapter 8 We | bページ機能 - ディレクター               | 48   |
| 8.1 ディレ      | ·クター操作                        | .49  |
| 8.1.1        | ディレクターの紹介                     | . 49 |
| 8.1.2        | ディレクターの操作                     | . 50 |
| 8.1.3        | ディレクタースクリーン操作 - 録画設定          | 51   |
| 8.2 ディレ      | ・クター操作                        | 52   |
| 8.2.1        | 基本の録画操作                       | 52   |
| 8.2.2        | レイアウト表示変更                     | . 52 |
| 8.2.3        | キーノートの挿入                      | . 52 |
| 8.2.4        | ネットワークカメラコントロール               | . 53 |
| 8.2.5        | その他の録画設定                      | . 53 |
| 8.2.6        | Webページ言語                      | . 53 |
| Chapter 9 We | bページ機能 - ビューワー                | 54   |
| 9.1 ペー       | ジについて                         | .55  |
| Chapter 10   | 7ドバンスト機能メニュー                  | 56   |
| 10.1 自動部     | 录画のバックアップを有効にする               | .56  |
| 10.1.1       | FTP接続の設定                      | 56   |
| 10.1.2       | バックアップの設定                     | 57   |
| 10.2 RTP     | を使用してスクリーンを共有する               | 58   |
| 10.2.1       | RTP共有の設定                      | . 58 |
| 10.2.2       | RTP共有を開始する                    | . 58 |
| 10.2.3       | スクリーン共有を見る                    | . 58 |
| 10.2.4       | オンラインディレクターページを使用してRTP共有を設定する | . 59 |
| 10.3 ライス     | ブストリームの方法                     | 60   |
| 10.3.1       | YouTubeライブストリーミングを有効にする       | 61   |
| 10.3.2       | ライブイベントの作成                    | 63   |
| 10.3.3       | VS-LC102の設定                   | 65   |
| Lumens       |                               | 2    |

| 10.4 キーノートの挿入・使用       67         10.4.1 キーノートを挿入する       67         10.4.2 インデックスを修正する       67         10.4.3 キーノートを使用する       68         10.5 PPTのインストールと操作       68         10.5.1 インストール       68         10.5.2 インターフェイスについて       68         Chapter 11       トラブルシューティング         添付書類1       72 | 10.3.4     | ライブストリーミングを開始する | <br>6 |
|----------------------------------------------------------------------------------------------------|------------|-----------------|-------|
| 10.4.1 キーノートを挿入する       67         10.4.2 インデックスを修正する       67         10.4.3 キーノートを使用する       68         10.5 PPTのインストールと操作       68         10.5.1 インストール       68         10.5.2 インターフェイスについて       68         Chapter 11       トラブルシューティング       70         添付書類 1       72                         | 10.4 キーノ   | /ートの挿入・使用       | <br>7 |
| 10.4.2 インデックスを修正する       67         10.4.3 キーノートを使用する       68         10.5 PPTのインストールと操作       68         10.5.1 インストール       68         10.5.2 インターフェイスについて       68         Chapter 11       トラブルシューティング       70         添付書類1       72                                                             | 10.4.1     | キーノートを挿入する      | <br>7 |
| 10.4.3 キーノートを使用する                                                                                                    | 10.4.2     | インデックスを修正する     | <br>7 |
| 10.5 PPTのインストールと操作       68         10.5.1 インストール       68         10.5.2 インターフェイスについて       68         Chapter 11       トラブルシューティング         添付書類1       72                                                                                                    | 10.4.3     | キーノートを使用する      | <br>8 |
| 10.5.1 インストール       68         10.5.2 インターフェイスについて       68         Chapter 11 トラブルシューティング         添付書類1       72                                                                                                    | 10.5 PPT0  | Oインストールと操作      | <br>8 |
| 10.5.2 ィンターフェイスについて                                                                                                    | 10.5.1     | インストール          | <br>8 |
| Chapter 11 トラブルシューティング                                                                                                    | 10.5.2     | インターフェイスについて    | <br>8 |
| 添付書類1                                                                                                    | Chapter 11 | トラブルシューティング     | <br>0 |
|                                                                                                    | 添付書類1      |                 | <br>2 |

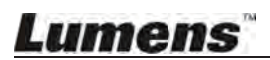

## コピーライトについて

Copyrights © Lumens Digital Optics Inc. All rights reserved.

Lumens は Lumens Digital Optics社の登録商標です。

Lumens Digital Optics社の許可なく、このファイルを複写、複製、送信することはできません。 製品ご購入後、バックアップの目的で複写することは別とします。

製品の改良のため、Lumens Digital Optics社は予告なく製品の仕様を変更する権利を有します。 このファイル内の情報も予告なく変更される対象となります。

製品の使い方を十分に説明・表現するため、マニュアル内において他の製品名や会社名について故意の侵害 なく言及する場合があります。

保証の免責:Lumens Digital Optics社は技術的・編集不備において、あるいはこのファイルを提供し、この 製品を使用・操作することによって生じた間接・関連損害に対して責任を負いません。

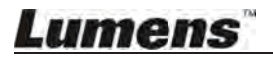

## Chapter 1 安全の指示

下記の安全の指示に従って製品を使用してください:

#### 1 操作

- 1.1 推奨の動作環境のもとで製品を使用してください
- 1.2 傾斜した位置に製品を設置しないでください
- 1.3 不安定な台車、台、卓上に製品を設置しないでください
- 1.4 水や熱源の近くで製品を使用しないでください
- 1.5 推奨の付属品のみを使用してください
- 1.6 製品に表示されている電源タイプを使用してください 電源タイプがわからない場合は担当のディーラーや地域の電気会社にご相談ください
- 1.7 プラグを取扱い時はスパークや火事を防ぐため下記の対策をとってください
   ■プラグをソケットに挿入する前にごみがついていないか確認してください
   ■プラグがソケットにしっかり挿入されているか確認してください
- 1.8 危険回避のためコンセント、延長コード、マルチウェイ・差込プラグ盤がオーバーロード しないようにしてください
- 1.9 十分に通気できないと製品の過熱を引き起こす可能性があるので、スロットや隙間を塞がない ようにしてください
- 1.10 このユーザーマニュアルで指示されている事項を除いて、自分でカバーを開けたり取り外そうとしないでください 感電などの危険にさらされるかもしれません 認可を受けたサービススタッフに全てのサービスを問い合わせてください。
- 1.11 次のことが起きた場合は製品をコンセントから抜き、認可を受けたサービススタッフに 問い合わせてください:
   ■電源コードが損傷したり擦り切れている場合
   ■製品に液体をこぼしたり、雨や水にさらしてしまった場合

#### 2 保管

- 2.1 コードを踏みそうな場所に製品を置かないでください リードやプラグが擦り切れたり損傷する原因となります
- 2.2 キャビネットスロットには何も押し込まないでください どんな液体も製品内に流出しないようにしてください
- 2.3 雷雨のとき、また長期間使用しないときにはプラグを抜いてください
- 2.4 振動する機材や熱をもつ物の上に製品やアクセサリーを置かないでください

#### 3 クリーニング

3.1 クリーニング前に全てのケーブルを抜いてください - クリーニングには湿った布を使います リキッドやエアゾールタイプのクリーナーは使用しないでください

#### 4 リモコン(アクセサリーが付いている場合)

4.1 間違った電池をリモコンに使用すると故障の原因になります 使用済み電池の処分方法については地域の指示に従ってください

#### ■ FCC(米連邦通信委員会)警告

この製品は試験の結果、FCC規則第15-J条の Class B デジタルデバイス制限に準拠しています。 この制限は商業設備における有害な干渉から保護するために考案されたものです。

"Digital Apparatus" (ICES-003 of Industry Canada) と題された、干渉を引き起こす機材基準で示されるように、このデジタル装置はデジタル装置からの電波ノイズ放出においてClass B 制限を上回りません。

Cet appareil numerique respecte les limites de bruits radioelectriques applicables aux appareils numeriques de Classe B prescrites dans la norme sur le material brouilleur: "Appareils Numeriques," NMB-003 edictee par l'Industrie.

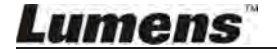

| VS-LC102 | クイックインストールガイド            | リモコン      |
|----------|--------------------------|-----------|
|          | Quick Installation Guide |           |
| 電源アダプター  | 電池 ×4                    | DIDOコネクター |
|          |                          |           |

国 / 地域により 外観が異なる場合があります

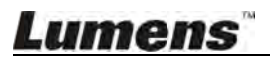

## Chapter 3 製品概要

| Ψ | 2                                     |   |
|---|---------------------------------------|---|
|   |                                       |   |
|   | • • • • • • • • • • • • • • • • • • • | • |
|   |                                       |   |

| NO. | 名称                      | 機能説明                                         |
|-----|-------------------------|----------------------------------------------|
| 1.  | リモート<br>コントロール<br>レシーバー | 赤外線リモコン受信エリア                                 |
| 2.  | インジケーター                 | 録画 / 電源                                      |
| 3.  | ファンクション<br>ショートカット      | 録画 / 再生 / 一時停止 / 停止 / メニュー / チャンネル / レイアウト表示 |
| 4.  | 選択操作                    | 上 / 下 / 左 / 右 / 戻る / OK                      |
| 5.  | 電源ボタン                   | 電源スイッチ                                       |
| 6.  | USBポート                  | USBドライブでファイルのエクスポート、またはファームウェアの<br>アップデートを行う |

## 3.2 リアパネル

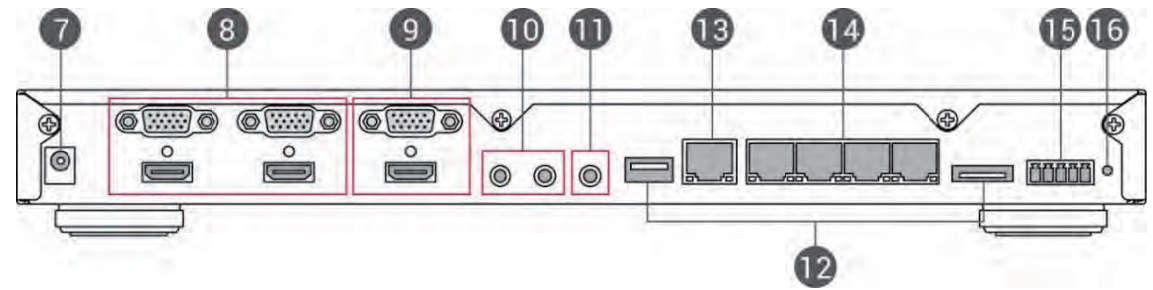

| NO. | 名称        | 機能説明                                                                                             |  |
|-----|-----------|--------------------------------------------------------------------------------------------------|--|
| 7.  | 電源        | 12V /2A                                                                                          |  |
| 8.  | 画像入力      | VGA / HDMIデバイス画像入力<br>メモ : デバイス画像入力用の <u>DVI to HDMI アダプター</u> または <u>VGAアダプター</u><br>と互換性があります。 |  |
| 9.  | 画像出力      | VGA / HDMIデバイス画像出力                                                                               |  |
| 10. | オーディオ入力   | Line / MIC デバイスオーディオ入力                                                                           |  |
| 11. | オーディオ出力   | アンプへの伝送はラインオーディオ出力                                                                               |  |
| 12. | ハードディスク入力 | ハードディスク収容用USB / eSATAインターフェイス                                                                    |  |
| 13. | WAN       | LANアクセス                                                                                          |  |
| 14. | LANポート    | 1. IPカメラ用画像入力<br>2. PCへのダイレクト接続用(オンライン管理操作用)                                                     |  |
| 15. | DIDO      | RS-232コントロールシグナルポート                                                                              |  |
| 16. | リセット      | 工場出荷時の設定にリセットする                                                                                  |  |

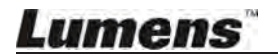

3.3 パネルキー

| NO. | lcon                   | 名称      | 機能説明                                         |
|-----|------------------------|---------|----------------------------------------------|
| 1.  | ዑ                      | 電源      | ON / OFF                                     |
| 2.  | •                      | 録画      | 録画開始                                         |
| 3.  | ►II                    | 再生/一時停止 | 動画再生 / 一時停止                                  |
| 4.  |                        | 停止      | 再生を停止 / 録画終了                                 |
| 5.  | Ē                      | メニュー    | メインメニューを開く : 再生 / 録画 / 設定                    |
| 6.  | СН≎                    | チャンネル   | チャンネル変更                                      |
| 7.  | Ħ                      | レイアウト表示 | 再生中にモニターレイアウトを変更する                           |
| 8.  | $\sim \langle \rangle$ | 選択キー    | 上下左右ボタンでアイテムを選択                              |
| 9.  | ОК                     | ок      | メニュースクリーン内のアイテムを実行する<br>再生中にディスプレーウィンドウを拡大する |
| 10. | ▲                      | 戻る      | 前のメニューにもどる / 選択をキャンセルする                      |

## 3.4 ランプ表示

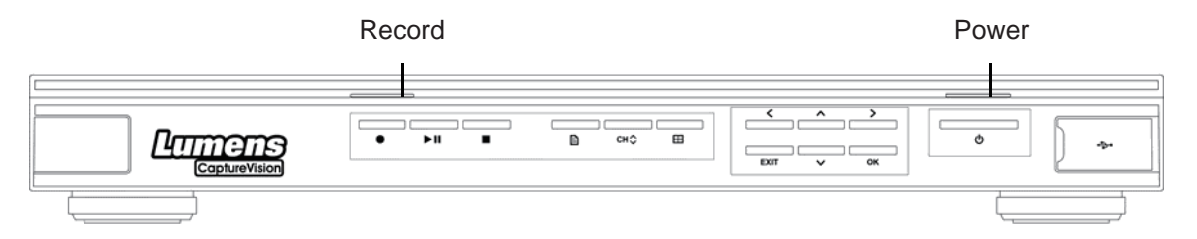

| Indicator | ランプ表示             | 説明                 |
|-----------|-------------------|--------------------|
| Record    | オレンジのライトが点灯       | 録画中                |
| Power     | 赤のライトが点灯          | スタンバイモード           |
|           | 赤と緑のライトが<br>交互に点滅 | 起動中                |
|           | 緑のライトが点灯          | 起動完了               |
|           | 赤のライトが点滅          | ファンの異常             |
|           | 緑のライトが一回点滅        | リモートコントロール・コマンドを受信 |

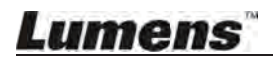

## 3.5 リモコン

リモコンは製品フロントパネルの赤外線受信エリアに向けて使用し、信号を受信できるようにしてください。 リモコンの有効角度は±30°で、垂直範囲は10m以内です。

メモ1: Web上で製品を操作している間、リモコンとパネルコマンドは無効になります。

メモ2: Webcamチャンネルがフルスクリーンモードに切り替わるとカメラコントロール機能が有効になります。

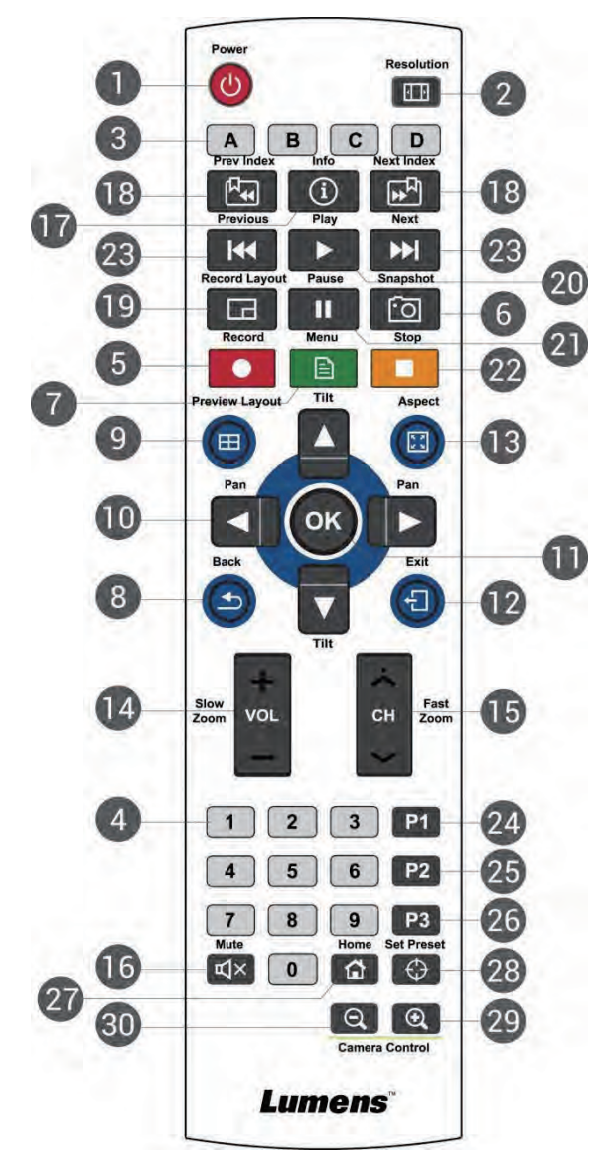

| NO. | lcon                   | 名称       | 機能説明                                                      |
|-----|------------------------|----------|-----------------------------------------------------------|
| 1.  | С<br>С                 | 電源       | ON / OFF                                                  |
| 2.  | 4 Þ                    | 縦横比      | 自動解像度の検出・調整                                               |
| 3.  | ABCD                   | ABCD     | A : エクスポートUSBドライブを終了する<br>B - D : ファンクションキー(各操作指示を参照ください) |
| 4.  | 123<br>456<br>789<br>0 | 数字キー     | カメラのプリセット設定                                               |
| 5.  | •                      | 録画       | 録画開始                                                      |
| 6.  | ·0                     | スナップショット | スクリーンショットをキャプチャーし画像ファイルとして保存                              |
| 7.  | Ē                      | メニュー     | メニューを開く / 終了する                                            |

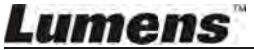

| NO. | lcon                               | 名称                   | 機能説明                                                                       |
|-----|------------------------------------|----------------------|----------------------------------------------------------------------------|
| 8.  | Ð                                  | 戻る                   | 前のメニューに戻る / 選択解除                                                           |
| 9.  |                                    | レイアウト<br>表示          | 再生中にモニターレイアウトを変更する                                                         |
| 10. |                                    | 上/下/左/右              | LC102 : 上下左右のボタンでアイテムを選択<br>カメラ : カメラレンズを回転する                              |
| 11. | OK                                 | ОК                   | メニューアイテムを選択・有効にする                                                          |
| 12. | Ę                                  | 終了                   | 全ての設定 / ダイアログウィンドウを終了し<br>ディスプレーウィンドウに戻る                                   |
| 13. | 5 X<br>2 X                         | ディスプレーの<br>最大表示      | 連続切り替えで全チャンネルのウィンドウを最大化する                                                  |
| 14. | VOL                                | ボリューム /<br>スローズーム    | LC102 : ボリュームを調整する<br>カメラ : 画像サイズを微調整する                                    |
| 15. | СН                                 | チャンネル /<br>ファストズーム   | LC102 : レイアウトチャンネルを切り替える<br>カメラ : 画像サイズを調整する                               |
| 16. | Х<br>Д                             | ミュート                 | 音を消す                                                                       |
| 17. | í                                  | 情報                   | 詳細の動画情報を表示                                                                 |
| 18. | <sup> </sup> <sup> </sup> ••  •  • | 前のキーノートへ<br>次のキーノートへ | 再生中にキーノートを選択してチャプターを切り替える<br>メモ:この機能を有効にするにはあらかじめ動画内に<br>キーノートを挿入する必要があります |
| 19. | Ξ                                  | レコーディング<br>レイアウト     | 録画中にスクリーンレイアウトを変更する                                                        |
| 20. |                                    | 再生                   | 動画を再生する<br>再生中に動画を一時停止するにはこのキーを押す                                          |
| 21. |                                    | 一時停止                 | 動画再生/録画を一時停止する                                                             |
| 22. |                                    | 停止                   | 動画再生/録画を停止する                                                               |
| 23. |                                    | 前へ / 次へ              | 再生中に前の/次の動画にスキップする                                                         |
| 24. | P1                                 | P1                   | 予約                                                                         |
| 25. | P2                                 | P2                   | 予約                                                                         |
| 26. | P3                                 | Р3                   | 予約                                                                         |
| 27. |                                    | ホーム                  | カメラ:最初のポジションに戻る                                                            |
| 28. | $\oplus$                           | プリセット設定              | カメラ : デフォルトのポジションを設定する                                                     |
| 29. | Ð                                  | ズームイン                | カメラ:画像にズームイン                                                               |
| 30. | Q                                  | ズームアウト               | カメラ:画像にズームアウト                                                              |

## Lumens

| Proweer              | Version                     | 0       | S   |
|----------------------|-----------------------------|---------|-----|
| DIOWSEI              | Version                     | Windows | MAC |
| FireFox              | 33.03 以上                    | Yes     | Yes |
| IE                   | IE9 以上                      | Yes     | NA  |
| Safari               | 7.1 以上                      | NA      | Yes |
| 360 Safe<br>Browsing | 7.1 以上<br>(スピードモード<br>のみ対応) | Yes     | NA  |

## 4.1 基本デバイス

- VS-LC102 x 1
- PC (またはノートPC) x 1
- ルーター x 1 (ギガルーターを推奨)
- Lumens Webcam x 1-3 (例: VC-A20P x 3)
- ネットワークケーブル x 3-5
- HDMI / VGA ケーブル x 2
- スピーカー x 1
- マイクロフォン x 1

### 4.2 推奨デバイス

- ディスプレーx1
- アンプ x 1
- ミキサー x 1

メモ: 接続デバイスは環境ニーズに基づいて数量を増やすなど調整できます。

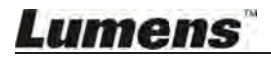

## 5.1 接続方法

● 下記に従ってデバイスに接続してください。

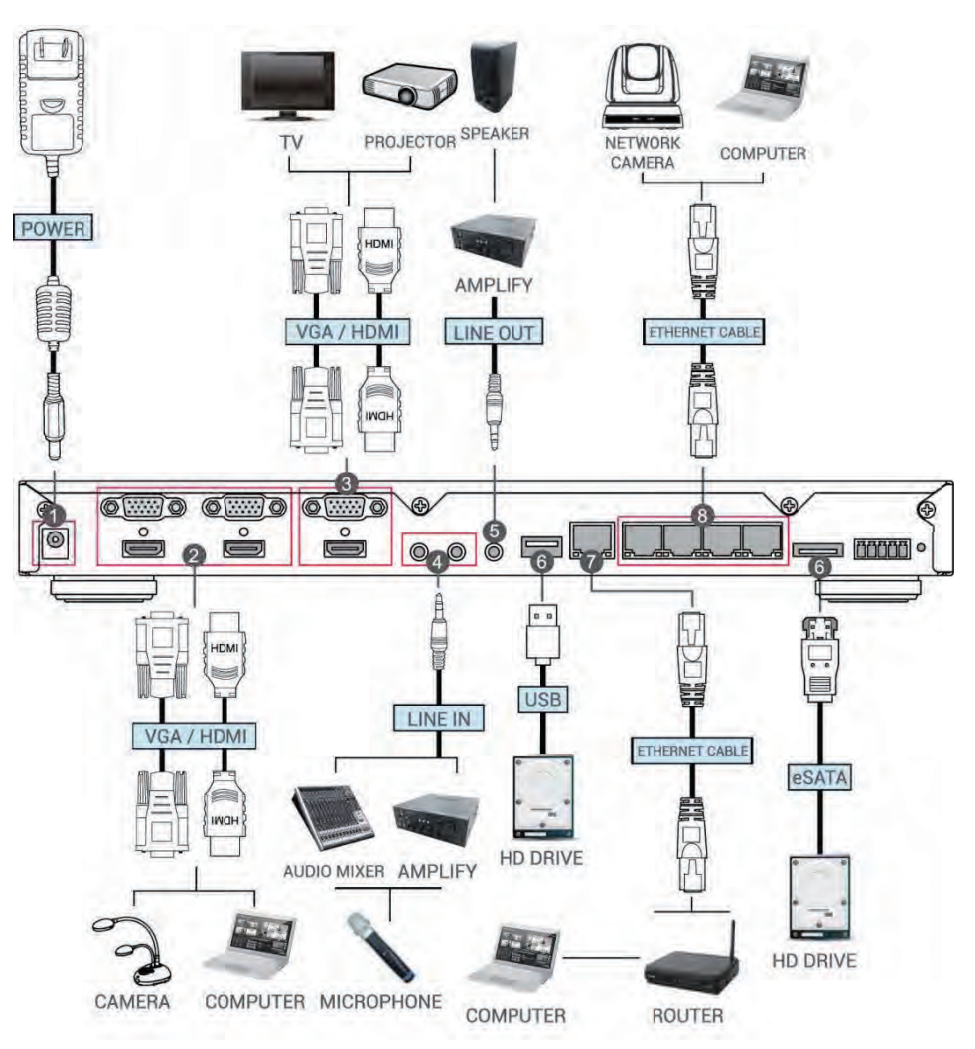

| NO. | 機能        | 接続方法                                                                                                    |  |  |
|-----|-----------|----------------------------------------------------------------------------------------------------|--|--|
| 1.  | 電源        | 電源コードを接続する                                                                                                    |  |  |
| 2.  | 画像入力      | PCの画像出力ケーブルを画像入力ポート(HDMI IN / VGA IN)に<br>接続し、HDMIまたは VGA接続を確立する<br>メモ:カメラやプロジェクターなどのデバイスも画像入カデバイスとして<br>PCに置き換えることができます。 |  |  |
| 3.  | 画像出力      | HDMI OUTとテレビ画面のHDMIを接続する<br>メモ:テレビがHDMI非対応の場合、テレビの仕様に合わせたアダプターを使用します。                                                     |  |  |
| 4.  | オーディオ入力   | アンプ、ミキサー、マイク等のラインデバイスの<br>オーディオ入力ケーブルを接続する                                                                                |  |  |
| 5.  | オーディオ出力   | アンプ等のラインデバイスの オーディオ出力ケーブルを接続する                                                                                            |  |  |
| 6.  | ストレージデバイス | ストレージデバイスとしてUSBまたはeSATA外部ハードドライブ<br>を挿入する                                                                                 |  |  |
| 7.  | WAN       | VS-LC102をリモートコントロールするため<br>WANポートをルーターとPCに接続する<br>メモ:はじめにPCをLANポート(8)に接続してください。<br>また外部ネットワーク設定完了後にPCをルーターに接続します。         |  |  |

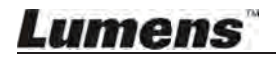

| 8. | LANポート      | <ol> <li>IPカメラ(例: VC-A20P)を画像入力として接続する</li> <li>オンライン管理のためPCにダイレクト接続する<br/>初期使用の場合は追加操作のためポートを接続してください</li> </ol> |
|----|-------------|----------------------------------------------------------------------------------------------------|
| 9. | Digital I/O | RS232デバイスを接続する                                                                                                    |

## 5.1.1 Digital I/O ピン説明

| Pin NO. | Function |
|---------|----------|
| 1       | Gnd      |
| 2       | CTS      |
| 3       | RxD      |
| 4       | RTS      |
| 5       | TxD      |

## 5.1.2 Digital I/O 接続説明

## VS-LC102 Digital I/O

#### **DIDO connector**

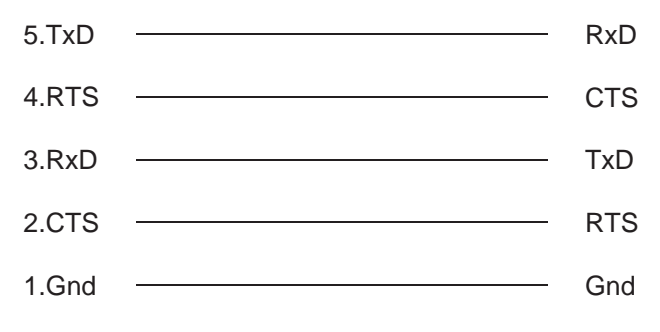

### 5.2 手順

#### 5.2.1 VC-A20Pネットワーク設定の確認・設定を行う

- C-VideoもしくはDVIケーブルを使用してVC-A20Pをモニターに接続する (接続方法は接続図を参照してください)
- 起動後、VC-A20Pリモートコントロールの [MENU] (三) を押してOSDメニューを開く
- [Ethernet] にスクロールダウンし、[ ↓ ] を押す
- [ ] を押して [DHCP] 設定スクリーンを開き、 [DHCP] が [Closed] に セットされていることを確認する
- [MENU] () を押して [DHCP] 設定スクリーンを終了する
- デフォルトの [IP Address] が [192.168.100.150] の設定になっているか確認する
- メモ: VC-A20Pを2台以上設置する場合、IPアドレスを [192.168.100.x]の連番に変更する 例: [192.168.100.151] [192.168.100.152]...
- IPアドレスの確認・修正が完了したら、 [MENU]
   SDメニューを終了する

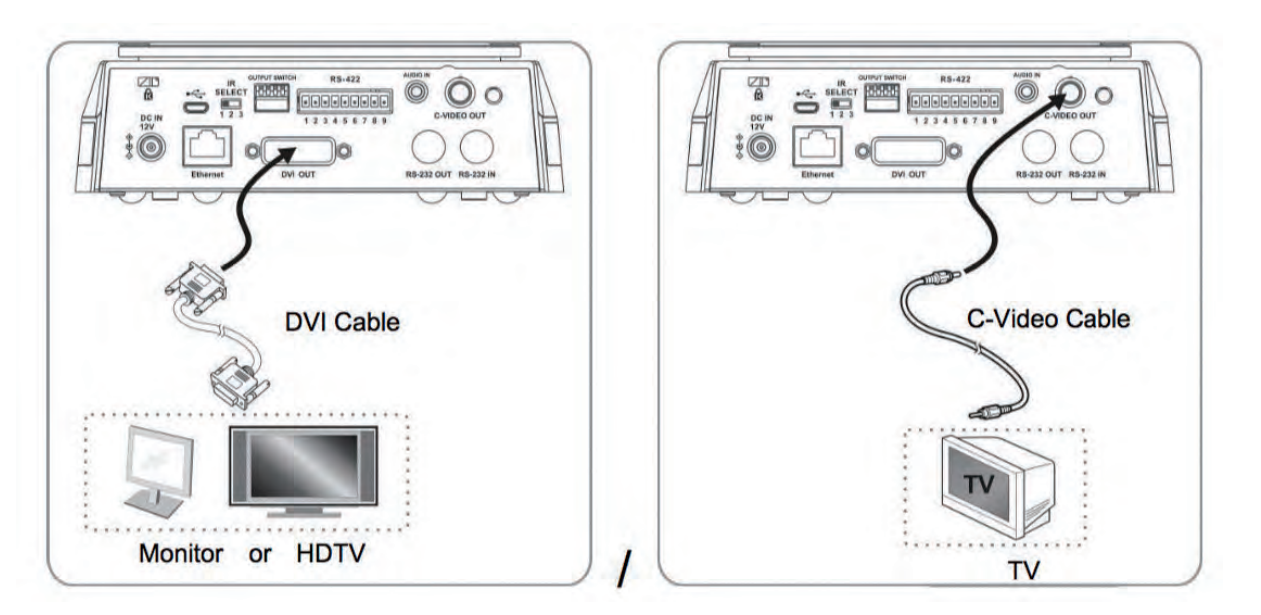

メモ:VC-A20Pの詳しい操作方法については、Lumensウェブサイトから VC-A20P User Manual をダウンロードしてください。

◆ 下記の設定に進む前に、 5.1 接続方法 の作業を完了させるようにしてください。

#### 5.2.2 VS-LC102 IPアドレスを確認する

- VS-LC102リモートコントロール上の **■** ボタンを押してOSDメニューを開く
- 右へスクロールして [Setting] → [OK] を押して設定画面を開く
- 下へスクロールして [About] → [OK] を押して [About]ページを開きIPアドレスを確認する
- 「■ ボタンを繰り返し押してOSDメニューを終了する

**メモ:** IPアドレスが 169.175.x.x と表示された場合は接続とルーター設定をご確認ください。

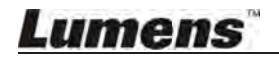

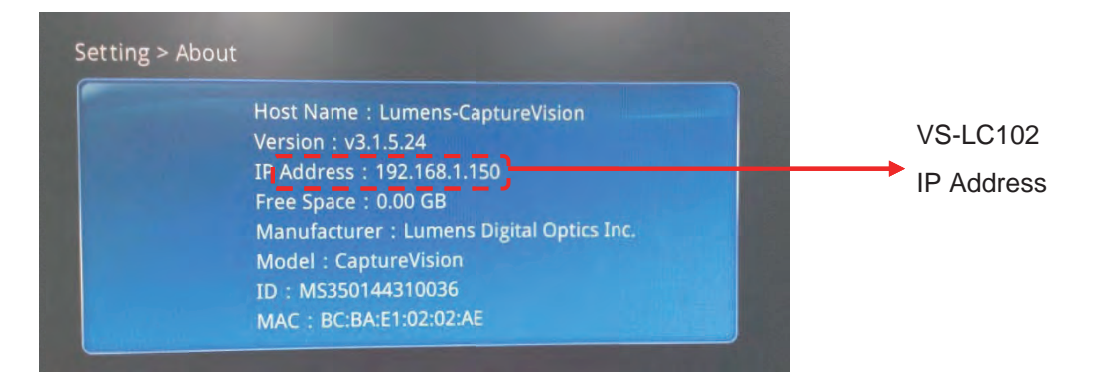

### 5.2.3 VS-LC102 Webページへの接続(ログイン含む)

**メモ1**:初期設定の際はPCをVS-LC102 LANポートへダイレクトに接続してください。 自動でIPアドレスを取得できます。

● PCのインターネットブラウザーを開く

メモ2:ブラウザーには Firefox または Safari (MAC向け) がおすすめです。

- VS-LC102 IPアドレスを入力する; (例) http://192.168.1.150 (デフォルトのIPアドレス)
- [System Configuration] を選択する

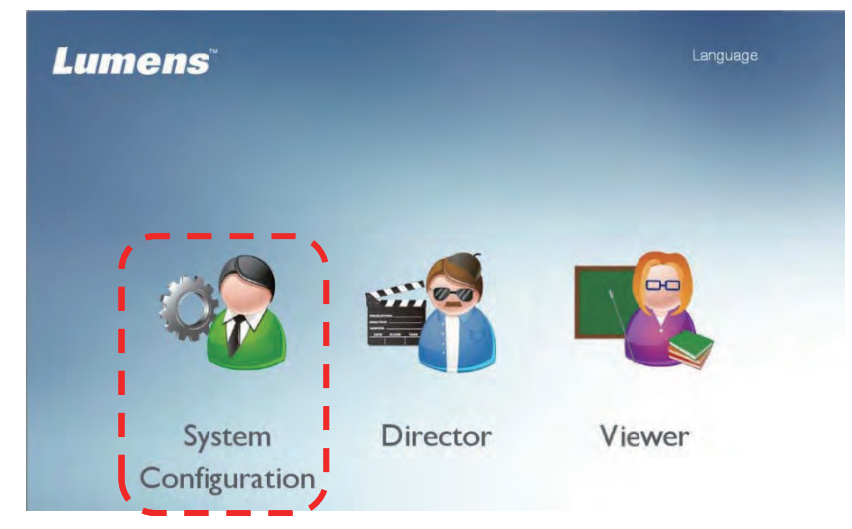

● VS-LC102 Admin username と password を入力する

User: admin

Password: admin

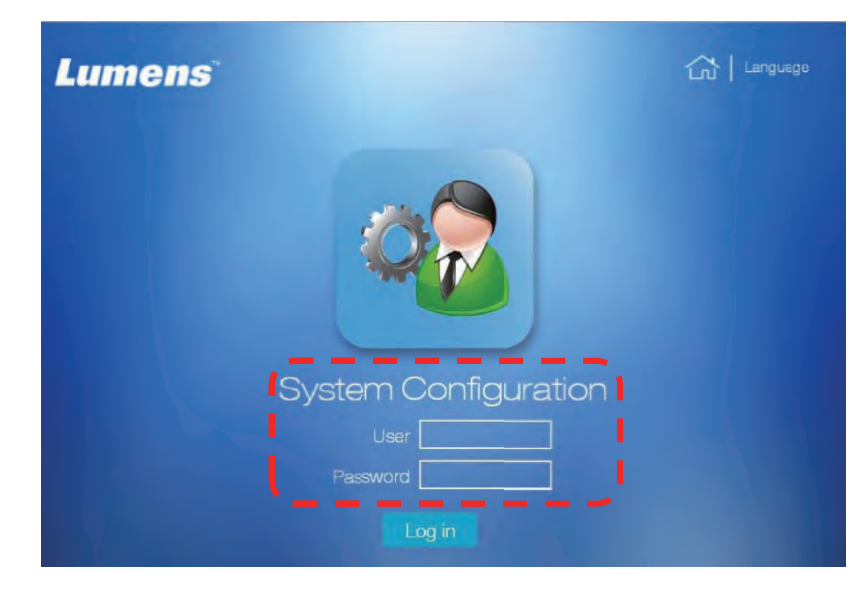

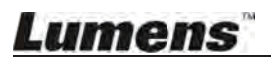

● [Log in] をクリックしてSystem Configurationを開く

#### 5.2.4 設定

1 時刻設定の確認

| CaptureVisio                       | on Station                                                                          | System Configuratio |
|------------------------------------|-------------------------------------------------------------------------------------|---------------------|
| System Information                 | Device Setting                                                                      |                     |
| Source Setting                     | Host Name : Lumens-CaptureVision Device Description :                               |                     |
| Notwork Soffing                    | IP Address : 192,168,7,42                                                           |                     |
| Hemory Sealing                     | Time Zone : (GMT+UB:UU) Taipei, Bt ● Summer time Current Time : 2015/10/19 18:17:13 |                     |
| Record Setting                     | Manually                                                                            |                     |
| Local Storage Setting              | NTP Service time.nist.gov                                                           |                     |
| Local Storage Setting<br>● 時刻設定を確認 | NTP Service time.nist.gov ・                                                         |                     |

#### 2 ハードディスクのステータス確認 ● [Local Storage Setting] を開く

| CaptureVis             | sion S               | tatio             | on                            |                       | s                       | Language   Lo       | g out<br>Iratic |
|------------------------|----------------------|-------------------|-------------------------------|-----------------------|-------------------------|---------------------|-----------------|
| System Information     | Storage D            | levice            |                               |                       |                         |                     |                 |
| Source Setting         | Status_<br>Unmounted | Interface<br>SATA | Disk Name<br>WDC WD10JPVX-22J | Capacity<br>916 89 GB | Free Space<br>816 83 GB | Manufacturer<br>ATA | -               |
| Network Settings       | Storage S            | etting            | In strange of the I           |                       |                         | 1 320 1             |                 |
| Record Setting         |                      | Ena               | ble Local Storage             |                       |                         |                     |                 |
| Local Storage Settings |                      | Cyc               | ling Record                   |                       |                         |                     |                 |
| Layout Manager         |                      | Pref              | erentially record to front US | B lash drive          |                         |                     |                 |
| Lecture Manager        |                      | Disk Se           | elect SATA                    | 31                    |                         |                     |                 |
| Photo Manager          |                      |                   |                               |                       |                         | 0                   | pply            |

- ハードディスクのステータスを確認し、ステータスに応じて設定する:
  - Unformatted: をクリックしてハードディスクをフォーマット化する ・この操作はストレージのデバイスフォーマットによって数分かかります。 ・操作が完了するまでページを閉じないようにしてください。
  - ・ハードディスクを全消去してしまうので、フォーマット化する前に
     ハードディスクのバックアップをとってください

Unmounted:下記の指示に従ってハードディスクをマウントする Mounted:ここのステップをスキップしてカメラに接続する

- ハードディスクをマウントするため [Enable Local Storage] にチェックを入れる
- ハードディスクの容量を循環させるため [Cycling Record] にチェックを入れる ・ハードディスクの容量がいっぱいの場合、一番古いデータが自動的に 新しいデータに書き換えられ、システムは情報を保存し続けることができます。
- [SATA/USB/eSATA] ディスクを選択し、任意のストレージディスクを選ぶ ・[SATA] は内蔵ハードディスク用
  - ·[USB/eSATA] は外部ハードディスク用
- [Apply] をクリックして設定を適用
- ストレージデバイスのステータスが [Mounted] になっていれば設定完了

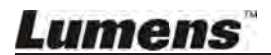

| System Information                                                                                                    | Storage De                                                                                                    | evice                                                            |                                                                                    |                                                        |                                                                    |                                           | -                                             |
|----------------------------------------------------------------------------------------------------|----------------------------------------------------------------------------------------------------|------------------------------------------------------------------|------------------------------------------------------------------------------------|--------------------------------------------------------|--------------------------------------------------------------------|-------------------------------------------|-----------------------------------------------|
|                                                                                                    | Status                                                                                                    | Interface                                                        | Disk Name                                                                          | Capacity                                               | Free Space                                                         | e Manufach                                | 2 -                                           |
| Source Setting                                                                                                    | mounted                                                                                                    | SATA                                                             | WDC WD10JPVX-22J                                                                   | 916 89 GB                                              | 816.83 GB                                                          | ATA                                       |                                               |
| Network Settings                                                                                                    | Storag                                                                                                    | etting                                                           |                                                                                    |                                                        |                                                                    |                                           |                                               |
| Record Setting                                                                                                    | Ť                                                                                                    | Enat                                                             | ble Local Storage                                                                  |                                                        | 1                                                                  |                                           |                                               |
| ocal Storage Settings                                                                                                    |                                                                                                    | Cycli                                                            | ing Record                                                                         |                                                        |                                                                    |                                           |                                               |
| Layout Manager                                                                                                    | 1                                                                                                    | Prefe                                                            | erentially record to front U                                                       | SB flash drive                                         | ļ                                                                  |                                           |                                               |
| Lecture Manager                                                                                                    |                                                                                                    | Disk Se                                                          | lect SATA                                                                          | ~                                                      |                                                                    | G                                         |                                               |
| Photo Manager                                                                                                    |                                                                                                    |                                                                  |                                                                                    |                                                        |                                                                    | (4                                        | Apph                                          |
| 「ロカメラの培繕                                                                                                    | 吉                                                                                                    |                                                                  |                                                                                    |                                                        |                                                                    |                                           |                                               |
| CaptureVi<br>System Information                                                                                                    | Source S<br>(Source S<br>(3) Valtwork                                                                                                    | etting<br>Camera                                                 | Discovery                                                                          |                                                        |                                                                    | Lar<br>System                             | nguage   I                                    |
| System Information<br>Source Setting                                                                                                    | Saurce S<br>Saurce S<br>Saurce S<br>Refrest                                                                                                    | etting<br>Camera<br>h                                            | ON<br>Discovery<br>Add                                                             |                                                        |                                                                    | Lar<br>System                             | nguage   I                                    |
| System Information<br>Source Setting                                                                                                    | Source S<br>Source S<br>Source S<br>Source S<br>Source S<br>Source S<br>Source S                                                                                                    | etting<br>Camera<br>n<br>us Ma                                   | ON<br>Discovery<br>Add<br>anufacturer Ho                                           | st Name                                                | IP Address                                                         | Lar<br>System<br>MAC                      | nguage    <br>n Config                        |
| System Information<br>Source Setting<br>Network Setting<br>Record Setting                                                                                                    | Source S<br>Source S<br>Source S<br>Refress<br>Stat                                                                                                    | etting<br>Camera<br>h<br>us Ma                                   | Discovery<br>Add<br>anufacturer Ho                                                 | st Name<br>C-A20P                                      | IP Address<br>192.168 100.150                                      | Lar<br>System<br>MAC<br>DC:E2:AC:0        | nguage    <br>n Config<br>:<br>1:10:04        |
| Capture Vi<br>System Information<br>Source Setting<br>Network Setting<br>Record Setting                                                                                          | Source S<br>Source S<br>Source S<br>Source S<br>State<br>State<br>State                                                                                                    | etting<br>Camera<br>h<br>nus Ma                                  | Discovery<br>Add<br>anufacturer Ho                                                 | st Name<br>C-A20P<br>Page Up 1                         | IP Address<br>192.168 100.150<br>Page Down                         | Lar<br>System<br>MAC<br>DC:E2:AC:0        | nguage   I<br>n Config<br>n Config<br>1:10:04 |
| Capture Vi<br>System Information<br>Source Setting<br>Network Setting<br>Record Setting                                                                                          | Source S<br>Source S<br>Source S<br>Réfresi<br>State<br>1 Log<br>etting]                                                                                                    | tati<br>etting<br>Camera<br>h<br>w<br>M<br>を開                    | ON<br>Discovery<br>Add<br>anufacturer Ho                                           | st Name<br>C-A20P<br>Page Up 1                         | IP Address<br>192.168 100.150<br>Page Down                         | Lar<br>System<br>MAC<br>DC:E2:AC:0        | nguage   I<br>n Config<br>n Config<br>1:10:04 |
| Capture Vi<br>System Information<br>Source Setting<br>Network Setting<br>Record Setting<br>Local Storage Setting<br>[Source S<br>[Source S                                       | sion S<br>Source S<br>Source S<br>Refress<br>() State<br>() State<br>() St                                                                                 | tati<br>etting<br>Camera<br>h<br>か<br>を開<br>[Ref                 | ON<br>Discovery<br>Add<br>anufacturer Ho<br>く<br>く<br>resh] をクリ                    | st Name<br>-A20P<br>Page Up 1                          | IP Áddress<br>192.168 100.150<br>Page Down                         | Lar<br>System<br>MAC<br>DC:E2:AC:0        | nguage   1<br>n Config<br>:<br>:<br>1:10:04   |
| Capture Vi<br>System Information<br>Source Setting<br>Network Setting<br>Record Setting<br>Local Storane Setting<br>[Source S<br>[Discover<br>サーチが完                              | sion S<br>Source S<br>3 Howork<br>Refress<br>tetting]<br>y] から<br>了すると                                                                                                    | tati<br>camera<br>h<br>を開<br>[Ref<br>カメ                          | ON<br>Discovery<br>Add<br>anufacturer Ho<br>く<br>く<br>resh]をクリ<br>ラリストが表           | st Name<br>C-A20P<br>Page Up 1<br>リック<br>示される          | IP Address<br>192.168 100.150<br>Page Down<br>3ので Logic            | Lar<br>System<br>MAC<br>DC:E2:AC:0        | nguaye    <br>n Config<br>:<br>1:10:04        |
| CaptureVi<br>System Information<br>Source Setting<br>Network Setting<br>Record Setting<br>Local Storage Setting<br>[Source S<br>[Source S<br>[Discover<br>サーチが完<br>VC-A20Pの      | sion S<br>Source S<br>Source S<br>Source S<br>Refress<br>() State<br>() State<br>() St                                                                                 | tati<br>camera<br>h<br>wus M<br>を開<br>[Ref<br>カメ                 | ON<br>Discovery<br>Add<br>anufacturer Ho<br>く<br>く<br>resh]をクリ<br>ラリストが表<br>パスワードを | st Name<br>-A20P<br>Pade Up 1<br>リック<br>示される<br>- 入力する | IP Address<br>192.168 100.150<br>Page Down<br>3ので Logi             | Lar<br>System<br>MAC<br>DC:E2:AC:0<br>を選択 | nguage    <br>n Config<br>1:10:04             |
| Capture Vi<br>System Information<br>Source Setting<br>Record Setting<br>I docal Storage Setting<br>[Source S<br>[Discover]<br>サーチが完<br>VC-A20Pの                                  | sion S<br>Source S<br>3 Howork<br>Refress<br>etting]<br>y] から<br>了すると<br>シアカウン                                                                                                    | tating<br>Camera<br>h<br>な開<br>[Ref<br>カメジ                       | ON<br>Discovery<br>Add<br>anufacturer Ho<br>く<br>く<br>resh]をクリ<br>ラリストが表<br>パスワードを | st Name<br>C-A20P<br>Page Up 1<br>リック<br>示される<br>入力する  | IP Address<br>192.168 100.150<br>Page Down<br>るので <b>Logi</b><br>る | Lar<br>System<br>MAC<br>DCIE2:AC:0        | nguage    <br>n Config<br>:<br>1:10:04        |
| Capture Vi<br>System Information<br>Source Setting<br>Network Setting<br>Record Setting<br>I coal Storage Setting<br>I Source S<br>I [Discover<br>サーチが完<br>VC-A20Pの<br>Administr | sion S<br>Source S<br>Source S<br>Source S<br>(3) = Work<br>Refress<br>(1) = S<br>Refress<br>(1) = S | tati<br>camera<br>h<br>wus M<br>を開<br>[Ref<br>カメ・<br>ットと<br>dmin | ON<br>Discovery<br>Add<br>anufacturer Ho<br>く<br>resh]をクリ<br>ラリストが表<br>パスワードを      | st Name<br>>A20P<br>Page Up 1<br>リック<br>示される<br>こ入力する  | IP Address<br>192.168 100.150<br>Page Down<br>ろので <b>に</b> する      | Lar<br>System<br>MAC<br>DCE2:AC:0<br>を選択  | 1904999    <br>1 <b>Confi</b><br>1:10:04      |

| Manufacturer  | Lumens              |
|---------------|---------------------|
| Name          | : VC-A20P           |
| IP Address    | 192.168.100.150     |
| 5) MAC        | : DC:E2:AC:01:10:9B |
| Administrator |                     |
| Password      | 2                   |

● [Submit] をクリックし、カメラステータスが [OK] に変わるまで待つ

| aptureVis            | ptureVision Station |                      |              |           |                 |                   | Log ou<br>gurai |
|----------------------|---------------------|----------------------|--------------|-----------|-----------------|-------------------|-----------------|
| System Information   | Sou                 | irce Settin          | g Discovery  |           |                 |                   |                 |
| Source Setting       | -Ne<br>F            | twork Car<br>Refresh | Add          |           |                 |                   |                 |
| Network Setting      |                     | Status               | Manufacturer | Host Name | IP Address      | MAC               |                 |
| Depart Cotting       | 1                   | 0                    | Lumens       | VC-A20P   | 192.168.100.150 | DC:E2:AC:01:10:04 | Ū               |
| Record Setting       |                     |                      |              | Page Up   | 1 Page Down     |                   |                 |
| ocal Storade Setting |                     |                      |              |           |                 |                   |                 |

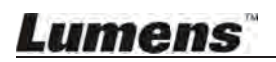

#### 4 画像入力の設定

| CaptureVisi           | ion Station         |           |           | Language   Log out<br>System Administration |
|-----------------------|---------------------|-----------|-----------|---------------------------------------------|
| System Information    | Source Setting Disc | covery    |           |                                             |
| Source Setting        | Channel 1           | Channel 2 | Channel 3 | Channel 4                                   |
| Network Setting       |                     |           |           |                                             |
| Record Setting        |                     |           |           |                                             |
| Local Storage Setting | Computer            | Computer  | Computer  | Computer                                    |
| Layout Manager        |                     |           |           | Apply                                       |

- [Source Setting] をクリックして
   映像素材をCH1、CH2、CH3、CH4にセットする
- [Channel 1] をクリックしてチャンネル名に [Computer] を選択、 ◎ を押して Video Setting は [Video Port]、Video Port は [HDMI1 or VGA1] をそれぞれ選択

|        | Select Video Source                                      |                | *     |                         |   |
|--------|----------------------------------------------------------|----------------|-------|-------------------------|---|
| (2     | Channel : 2<br>Channel Name : Computer<br>Video Source : |                | •     |                         | 4 |
|        | -Video Setting                                           | Network Camera |       | Channel Configuration   | x |
|        | -Video Port                                              |                |       | Channel Name : Computer |   |
| З<br>I | Capture Source 01                                        | HDMI1          | · 0 · |                         |   |
|        | Capture Source 02                                        | HDMI2          | · 0   |                         |   |
|        | 1                                                        |                |       |                         |   |

- CH2: IPカメラ → Select camera
- CH3 と CH4 に画像入力を選択する
- 右上の [X] をクリックして設定画面を閉じる
- [Apply] をクリックして設定を適用

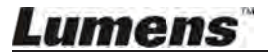

| System Information   | Source Setting Disc                                                                                                    | overy           |                |                |
|----------------------|----------------------------------------------------------------------------------------------------|-----------------|----------------|----------------|
| Source Setting       | Channel 1                                                                                                    | Channel 2       | Channel 3      | Channel 4      |
| Network Setting      |                                                                                                    |                 |                | Chainer 4      |
| Record Setting       | 8                                                                                                    | <b>.</b>        | <b>•</b>       | •              |
| ocal Storage Setting | Network Camera                                                                                                    | Document Camera | Teacher Camera | Network Camera |
| Layout Manager       |                                                                                                    |                 |                | Арр            |
| Lecture Manager      | Audio Source                                                                                                    |                 | -              |                |
| Photo Manager        | Line                                                                                                    | in 1            | Lin            | e in 2         |
| Schedule Manager     | (Carried Carried Carri | 25              | Contraction (  | 25             |
| Event Log            | HDM                                                                                                    | AI 1            | HC             | MI 2           |
| About                |                                                                                                    | 25              |                | 25             |
|                      | Playback :                                                                                                    | audio out       |                |                |
|                      | Line out                                                                                                    | O HDMI out      |                |                |

- 5 オーディオ入力設定
  - 出力デバイスに応じてオーディオ出力を選択する (メモ:ラインオーディオ出力が望ましい)
  - [Apply] をクリックして設定を適用する

メモ:マイクにライン接続する場合は、 📰 をクリックしてマイク入力 🔪 に変更する

- 6 モニター&レコーディングスクリーン設定
  - [Layout Manager] を開く
  - [Display Layout] のスタイル設定 9種類のスタイルを選択可
  - [Record Layout] のスタイル設定 9種類のスタイルを選択可

メモ: 7.2.8 レイアウト管理を参照してレイアウト設定をしてください。

上記の設定が完了したら、一度Webページをログアウトします。

#### 5.2.5 様々な設定確認

#### 1 レイアウトスタイルの設定確認

CH1からCH4のスクリーンを確認する - もしスクリーンが設定と異なる場合は 5.2.4 設定(画像入力設定) を参照し、画像入力をリセットする

- リモコンの □ ボタンを押して、9つのレイアウト録音スタイルが設定通り 構成されているか確認する(ブルー表示は現在適用中のスタイル)
   □ ボタンをもう一度押して終了する
- リモコンの → ボタンを押して、9つのレイアウトスタイルが設定通り 構成されているか確認する(ブルー表示は現在適用中のスタイル)
   → ボタンをもう一度押して終了する

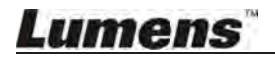

#### 2 キャプチャースクリーンショット機能の確認

リモコンを使用してキャプチャースクリーンショット機能をテストする うまくいかない場合は 5.2.4 設定(ハードディスクステータスの確認) ハードディスクがきちんとインストールされているかチェックする

● リモコンの 10 を押してスクリーンショットを撮る

#### 3 録画機能の確認

リモコンを使用して録画機能をテストする 録画がうまくいかない場合は 5.2.4 設定(ハードディスクステータスの確認) ハードディスクがきちんとインストールされているかチェックする

- リモコンの を押してレコーディングスクリーンにアクセスする
  - をもう一度押して録画を開始する(録画はカウントダウン後にスタートする)
  - ■を押して録画を終了する

#### 4 再生機能の確認

再生機能を使ってスクリーンショット&録画結果を確認する

- リモコンの ■ を押してOSDメニューにアクセスする
- [Playback] から [Local Storage] を選択する
- [Photo] から日付ごとのフォルダを選択 > 写真を選択
- 🛨 を押して写真ブラウザーを終了する
- [Video] から日付ごとのフォルダを選択 > 再生する動画を選択
- レコーディングスクリーンレイアウトとオーディオが正常かどうか、
   映像とオーディオが同期されているか確認する
   もし映像とオーディオが同期されていない場合は
   System Configuration 内の Recording Setting を開きオーディオラグを調整する
   再生が同期されるまで録音・再生の作業を繰り返す
- ← を押してスクリーンを終了する

上記の機能が正常に動作して入ればインストール完了です。

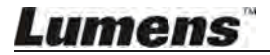

## Chapter 6 OSD機能

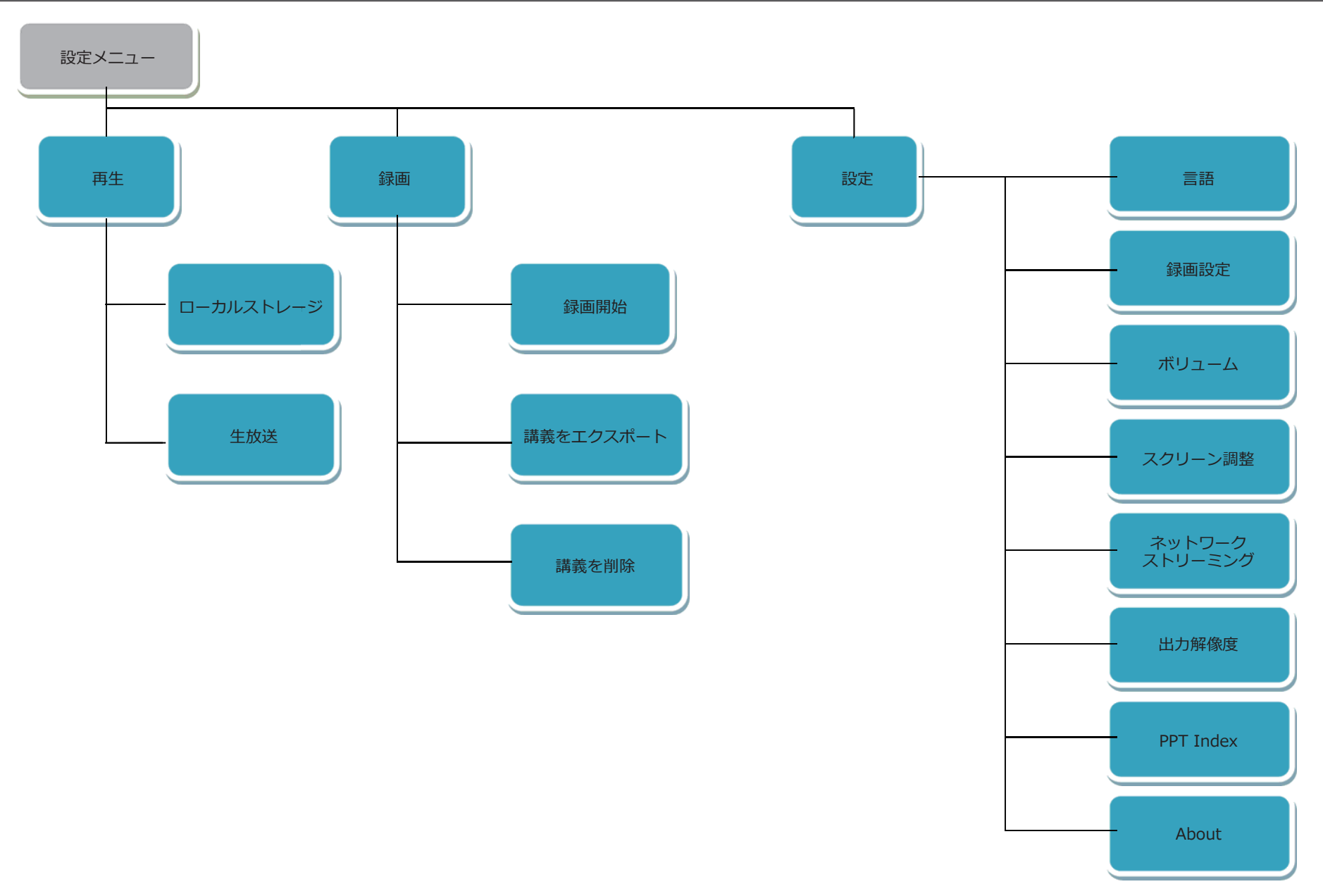

## Lumens

## 6.1 設定メニュー

## **リモコン**の [MENU] を押して設定メニューを開く

| 1st Level                 | 2nd Level                       | 3 <sup>rd</sup> Level                                                                                                    | 106 401                                                                                   |
|---------------------------|---------------------------------|----------------------------------------------------------------------------------------------------|-------------------------------------------------------------------------------------------|
| Major Items               | Minor Items                     | Options                                                                                                    | 代幾日日日                                                                                     |
|                           | Local Storage                   | Video/Photo                                                                                                    | 保存した映像や画像を表示する                                                                            |
| Playback<br><sub>再生</sub> | Live Broadcast<br>生放送           | NA                                                                                                    | 他のVS-LC102から直接ストリーミングした<br>映像を放送する<br>関連の設定や利用方法については下記を参照ください<br>10.2 RTPを使用してスクリーンを共有する |
| Record                    | Start Record                    | NA                                                                                                    | 録画を開始する                                                                                   |
| 録曲                        |                                 | Video/Photo                                                                                                    | 保存した映像と画像をUSBディスクにエクスポートする                                                                |
|                           | Delete Lecture                  | Video/Photo                                                                                                    | 保存した映像と画像を削除する                                                                            |
| Setting<br>設定             | Language<br>言語                  | 1.Traditional Chinese<br>繁体字中国語<br>2.Simplified Chinese<br>簡体字中国語<br>3.English <sub>英語</sub>                              | 設定メニューの言語を変更する                                                                            |
|                           | Record Setting                  | Record Layout                                                                                                    | レコーディングスクリーンの構成を設定する                                                                      |
|                           | <b>Volume</b><br>ボリューム          | 1.HDMI 1<br>2.HDMI 2<br>3.Line in / Mic 1<br>4.Line in / Mic 2<br>5.Output                                                | 入出力のボリュームを設定する                                                                            |
|                           | Screen<br>Adjustment<br>スクリーン調整 | <ol> <li>Brightness 明るさ</li> <li>Contrast コントラスト</li> <li>Saturation 彩度</li> <li>Hue 色相</li> <li>Default デフォルト</li> </ol> | スクリーンの明るさ / コントラスト /<br>彩度 / 色相 を調整する                                                     |
|                           | Streaming                       | Turn On / Turn Off                                                                                                    | ネットワークストリーミング・アドレス                                                                        |
|                           | Resolution<br>解像度               | 1.Auto Scan<br>2.1920x1080[16:9]<br>3.1280x720[16:9]<br>4.1280x1024[5:4]<br>5.1024x768[4:3]                               | モニターの出力解像度を調整する                                                                           |
|                           | PPT Index                       | 1.Disconnect with PC<br>PCの接続を切る<br>2.Clear paired PC<br>ヘアのPCを解除する                                                       | PPT Indexソフトウェアの接続&ペアリング設定は<br>PCの接続やペアリングを解除するために使用する                                    |
|                           | About                           | 1.NA                                                                                                    | VS-LC102の情報について(例:IPアドレス、空き容量)                                                            |

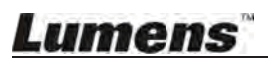

#### 6.2 基本操作

モニターメニュー、リモコン、パネルの基本操作を紹介します。

- 6.2.1 スクリーンショット または 動画 を見たい
  - リモコンの [MENU] <br />
    <br />
    <br />
    <br />
    <br />
    <br />
    <br />
    <br />
    <br />
    <br />
    <br />
    <br />
    <br />
    <br />
    <br />
    <br />
    <br />
    <br />
    <br />
    <br />
    <br />
    <br />
    <br />
    <br />
    <br />
    <br />
    <br />
    <br />
    <br />
    <br />
    <br />
    <br />
    <br />
    <br />
    <br />
    <br />
    <br />
    <br />
    <br />
    <br />
    <br />
    <br />
    <br />
    <br />
    <br />
    <br />
    <br />
    <br />
    <br />
    <br />
    <br />
    <br />
    <br />
    <br />
    <br />
    <br />
    <br />
    <br />
    <br />
    <br />
    <br />
    <br />
    <br />
    <br />
    <br />
    <br />
    <br />
    <br />
    <br />
    <br />
    <br />
    <br />
    <br />
    <br />
    <br />
    <br />
    <br />
    <br />
    <br />
    <br />
    <br />
    <br />
    <br />
    <br />
    <br />
    <br />
    <br />
    <br />
    <br />
    <br />
    <br />
    <br />
    <br />
    <br />
    <br />
    <br />
    <br />
    <br />
    <br />
    <br />
    <br />
    <br />
    <br />
    <br />
    <br />
    <br />
    <br />
    <br />
    <br />
    <br />
    <br />
    <br />
    <br />
    <br />
    <br />
    <br />
    <br />
    <br />
    <br />
    <br />
    <br />
    <br />
    <br />
    <br />
    <br />
    <br />
    <br />
    <br />
    <br />
    <br />
    <br />
    <br />
    <br />
    <br />
    <br />
    <br />
    <br />
    <br />
    <br />
    <br />
    <br />
    <br />
    <br />
    <br />
    <br />
    <br />
    <br />
    <br />
    <br />
    <br />
    <br />
    <br />
    <br />
    <br />
    <br />
    <br />
    <br />
    <br />
    <br />
    <br />
    <br />
    <br />
    <br />
    <br />
    <br />
    <br />
    <br />
    <br />
    <br />
    <br />
    <br />
    <br />
    <br />
    <br />
    <br />
    <br />
    <br />
    <br />
    <br />
    <br />
    <br />
    <br />
    <br />
    <br />
    <br />
    <br />
    <br />
    <br />
    <br />
    <br />
    <br />
    <br />
    <br />
    <br />
    <br />
    <br />
    <br />
    <br />
    <br />
    <br />
    <br />
    <br />
    <br />
    <br />
    <br />
    <br />
    <br />
    <br />
    <br />
    <br />
    <br />
    <br />
    <br />
    <br />
    <br />
    <br />
    <br />
    <br />
    <br />
    <br />
    <br />
    <br />
    <br />
    <br />
    <br />
    <br />
    <br />
    <br />
    <br />
    <br />
    <br />
    <br />
    <br />
    <br />
    <br />
    <br />
    <br />
    <br />
    <br />
    <br />
    <br />
    <br />
    <br />
    <br />
    <br />
    <br />
    <br />
    <br />
    <br />
    <br />
    <br />
    <br />
    <br />
    <br />
    <br />
    <br />
    <br />
    <br />
    <br />
    <br />
    <br />
    <br />
    <br />
    <br />
    <br />
    <br />
    <br />
    <br />
    <br />
    <br />
    <br />
    <br />
    <br />
    <br />
    <br />
    <br />
    <br />
    <br />
    <br />
    <br />
    <br />
    <br />
    <br />
    <br />
    <br />
    <br />
    <br />
    <br />
    <br />
    <br /
  - [◀▶]を使って [Playback] を選択して [OK] を押す
  - [▲▼▲▼]を使って [Local Storage] を選択して [OK] を押す
  - [▲▼]を使って任意の画像や動画を選択して [OK] で再生する
  - [EXIT] ← または [Return] <u></u> を押して終了する
- 6.2.2 スクリーンショットをキャプチャーしたい →リモコンまたはコントロールパネルを使用する:
  - でです
     を押してスクリーンショットを撮る
- 6.2.3 録画を開始したい
  - →リモコンまたはコントロールパネルを使用する:
  - ●を押してレコーディングプレビュースクリーンにアクセスする
  - ●または **[OK]** を押して録画を開始する
  - [STOP] ■をクリックして録画を停止する

→メインメニューを使用する:

- リモコンまたはパネルの [MENU] <br />
  <br />
  <br />
  <br />
  <br />
  <br />
  <br />
  <br />
  <br />
  <br />
  <br />
  <br />
  <br />
  <br />
  <br />
  <br />
  <br />
  <br />
  <br />
  <br />
  <br />
  <br />
  <br />
  <br />
  <br />
  <br />
  <br />
  <br />
  <br />
  <br />
  <br />
  <br />
  <br />
  <br />
  <br />
  <br />
  <br />
  <br />
  <br />
  <br />
  <br />
  <br />
  <br />
  <br />
  <br />
  <br />
  <br />
  <br />
  <br />
  <br />
  <br />
  <br />
  <br />
  <br />
  <br />
  <br />
  <br />
  <br />
  <br />
  <br />
  <br />
  <br />
  <br />
  <br />
  <br />
  <br />
  <br />
  <br />
  <br />
  <br />
  <br />
  <br />
  <br />
  <br />
  <br />
  <br />
  <br />
  <br />
  <br />
  <br />
  <br />
  <br />
  <br />
  <br />
  <br />
  <br />
  <br />
  <br />
  <br />
  <br />
  <br />
  <br />
  <br />
  <br />
  <br />
  <br />
  <br />
  <br />
  <br />
  <br />
  <br />
  <br />
  <br />
  <br />
  <br />
  <br />
  <br />
  <br />
  <br />
  <br />
  <br />
  <br />
  <br />
  <br />
  <br />
  <br />
  <br />
  <br />
  <br />
  <br />
  <br />
  <br />
  <br />
  <br />
  <br />
  <br />
  <br />
  <br />
  <br />
  <br />
  <br />
  <br />
  <br />
  <br />
  <br />
  <br />
  <br />
  <br />
  <br />
  <br />
  <br />
  <br />
  <br />
  <br />
  <br />
  <br />
  <br />
  <br />
  <br />
  <br />
  <br />
  <br />
  <br />
  <br />
  <br />
  <br />
  <br />
  <br />
  <br />
  <br />
  <br />
  <br />
  <br />
  <br />
  <br />
  <br />
  <br />
  <br />
  <br />
  <br />
  <br />
  <br />
  <br />
  <br />
  <br />
  <br />
  <br />
  <br />
  <br />
  <br />
  <br />
  <br />
  <br />
  <br />
  <br />
  <br />
  <br />
  <br />
  <br />
  <br />
  <br />
  <br />
  <br />
  <br />
  <br />
  <br />
  <br />
  <br />
  <br />
  <br />
  <br />
  <br />
  <br />
  <br />
  <br />
  <br />
  <br />
  <br />
  <br />
  <br />
  <br />
  <br />
  <br />
  <br />
  <br />
  <br />
  <br />
  <br />
  <br />
  <br />
  <br />
  <br />
  <br />
  <br />
  <br />
  <br />
  <br />
  <br />
  <br />
  <br />
  <br />
  <br />
  <br />
  <br />
  <br />
  <br />
  <br />
  <br />
  <br />
  <br />
  <br />
  <br />
  <br />
  <br />
  <br />
  <br />
  <br />
  <br />
  <br />
  <br />
  <br />
  <br />
  <br />
  <br />
  <br />
  <br />
  <br />
  <br />
  <br />
  <br />
  <br />
  <br />
  <br />
  <br />
  <br />
  <br />
  <br />
  <br />
  <br />
  <br />
  <br />
  <br />
  <br />
  <br />
  <br />
  <br />
  <br />
  <br />
  <br />
  <br />
  <br />
  <br />
  <br />
  <br />
  <br />
  <br />
  <br />
  <br />
  <br />
- [<>) を使って [Record] を選択して [OK] を押す
- [▲▼]を使って [Start Record] を選択して [OK] を押して レコーディングプレビュースクリーンにアクセスする
- **[OK]**で録画を開始する

→レコーディングプレビューから詳細を見る:

- 1. Recording Codec: 現在のレコーディングフォーマットを表示
- 2. Output Resolution: 現在の解像度を表示
- 3. Storage Drive: ファイルの保存先を表示
- **4. Available Space:** ハードディスク上の空き容量を表示
- 5. Available Recording Time: 現在の録画時間の空きを表示
- 6. Network Streaming: ネットワークストリーミングのステータスを表示
- **7. Key Note:** キーノートの挿入法を表示
- 8. Recording Mode
- \* スイッチ録音スクリーンレイアウトの操作については 6.2.6 レコーディングスクリーンレイアウトを 切り替える を参照してください。
- \* カスタムの録音フォーマットの利用方法は 7.1.4 録画設定 を参照してください。 (例:レコーディングレイアウト、カウントダウンの長さ、出力解像度ほか)
- \* オンラインディレクターや録画方式については 8.2 ディレクター操作 を参照してください。

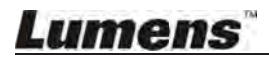

#### 6.2.4 録画中の作業

- リモコンかパネルの Ĭ / ▶ Ĭ を押して録画を一時停止する
   もしくは■を押して録画を停止する
- 録画中のキーノート挿入: リモコンの[C]を押してキーノートを挿入する
  - **メモ:**キーノートに関する他の詳細操作については 10.4 キーノートの挿入・使用 を参照してください。

### 6.2.5 プレビュースクリーンレイアウトに切り替える

ディスプレースクリーンはデフォルトでCH1のフルスクリーンに設定されています。 ユーザーは任意のチャンネル・レイアウトに変更することができます。 もしくは任意のレイアウト設定を再定義できます。 関連の説明については 7.2.8 レイアウト管理 を参照ください。

- リモコンまたはパネルの 一を押して [Switch Preview Screen Layout]
   にアクセスする
- [▲▼◀▶]と[OK]を使用してレイアウトを選択する
- レイアウト表示選択後、[CH] を押してレイアウト内のチャンネルを選択 \*モニターにすでに表示されているチャンネルは変更できません。

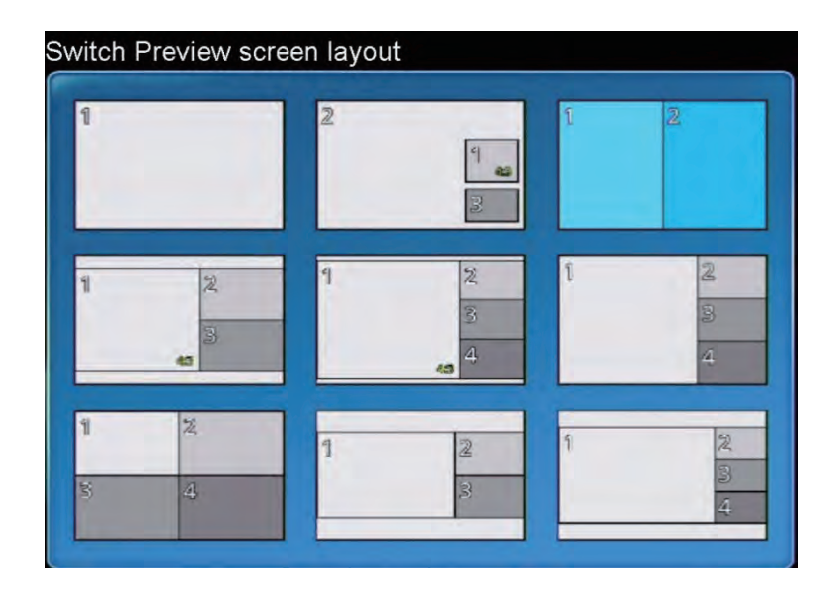

### 6.2.6 レコーディングスクリーンレイアウトを切り替える

レコーディングスクリーンはデフォルトでCH1のフルスクリーンに設定されています。 ユーザーは希望のチャンネル・レイアウトに変更することができます。 プリセットで9種のレイアウトスタイルが用意されており、任意のレイアウト設定を 再定義することもできます。 関連の説明については **7.2.8 レイアウト管理** を参照ください。

関連の説明については 1.2.8 レイアリト管理 を参照くたさ

#### リモートコントロールを使用する:

──を押してプリセットのレコーディングレイアウトを連続して切り替える

#### メインメニューを使用する:

- リモコンまたはパネルの [MENU] <br />
  <br />
  <br />
  <br />
  <br />
  <br />
  <br />
  <br />
  <br />
  <br />
  <br />
  <br />
  <br />
  <br />
  <br />
  <br />
  <br />
  <br />
  <br />
  <br />
  <br />
  <br />
  <br />
  <br />
  <br />
  <br />
  <br />
  <br />
  <br />
  <br />
  <br />
  <br />
  <br />
  <br />
  <br />
  <br />
  <br />
  <br />
  <br />
  <br />
  <br />
  <br />
  <br />
  <br />
  <br />
  <br />
  <br />
  <br />
  <br />
  <br />
  <br />
  <br />
  <br />
  <br />
  <br />
  <br />
  <br />
  <br />
  <br />
  <br />
  <br />
  <br />
  <br />
  <br />
  <br />
  <br />
  <br />
  <br />
  <br />
  <br />
  <br />
  <br />
  <br />
  <br />
  <br />
  <br />
  <br />
  <br />
  <br />
  <br />
  <br />
  <br />
  <br />
  <br />
  <br />
  <br />
  <br />
  <br />
  <br />
  <br />
  <br />
  <br />
  <br />
  <br />
  <br />
  <br />
  <br />
  <br />
  <br />
  <br />
  <br />
  <br />
  <br />
  <br />
  <br />
  <br />
  <br />
  <br />
  <br />
  <br />
  <br />
  <br />
  <br />
  <br />
  <br />
  <br />
  <br />
  <br />
  <br />
  <br />
  <br />
  <br />
  <br />
  <br />
  <br />
  <br />
  <br />
  <br />
  <br />
  <br />
  <br />
  <br />
  <br />
  <br />
  <br />
  <br />
  <br />
  <br />
  <br />
  <br />
  <br />
  <br />
  <br />
  <br />
  <br />
  <br />
  <br />
  <br />
  <br />
  <br />
  <br />
  <br />
  <br />
  <br />
  <br />
  <br />
  <br />
  <br />
  <br />
  <br />
  <br />
  <br />
  <br />
  <br />
  <br />
  <br />
  <br />
  <br />
  <br />
  <br />
  <br />
  <br />
  <br />
  <br />
  <br />
  <br />
  <br />
  <br />
  <br />
  <br />
  <br />
  <br />
  <br />
  <br />
  <br />
  <br />
  <br />
  <br />
  <br />
  <br />
  <br />
  <br />
  <br />
  <br />
  <br />
  <br />
  <br />
  <br />
  <br />
  <br />
  <br />
  <br />
  <br />
  <br />
  <br />
  <br />
  <br />
  <br />
  <br />
  <br />
  <br />
  <br />
  <br />
  <br />
  <br />
  <br />
  <br />
  <br />
  <br />
  <br />
  <br />
  <br />
  <br />
  <br />
  <br />
  <br />
  <br />
  <br />
  <br />
  <br />
  <br />
  <br />
  <br />
  <br />
  <br />
  <br />
  <br />
  <br />
  <br />
  <br />
  <br />
  <br />
  <br />
  <br />
  <br />
  <br />
  <br />
  <br />
  <br />
  <br />
  <br />
  <br />
  <br />
  <br />
  <br />
  <br />
  <br />
  <br />
  <br />
  <br />
  <br />
  <br />
  <br />
  <br />
  <br />
  <br />
  <br />
  <br />
  <br />
  <br />
  <br />
  <br />
  <br />
  <br />
  <br />
  <br />
  <br />
  <br />
  <br />
  <br />
  <br />
  <br />
  <br />
  <br />
  <br />
  <br />
  <br />
  <br />
  <br />
- [◀▶]を使って [Setting] を選択し [OK] を押す
- [▲ ▼]を使って [Record Setting] を選択し [OK] を押す
- [Record Layout] を選択し [OK] を押す
- [▲▼▲▶] を使って レコーディングスクリーンレイアウトを選択し [OK] を押す
   ▲ もしくは [MENU] で終了する

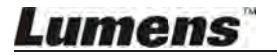

| 1   |   | 2 | 1 20    | 1 | 2           |
|-----|---|---|---------|---|-------------|
| 1   | 2 | 4 | 22<br>3 | 1 | 2<br>3<br>4 |
| 1 2 | 4 | 1 | 2       | 1 | 23          |

#### 6.2.7 チャンネルフルスクリーンモード

チャンネルをフルスクリーンモードに変更する

- リモコンの [▲▼◀▶] を押してチャンネルを選択する
- [OK]を押してチャンネルをフルスクリーンモードに切り替える

もう一度[OK]を押すとチャンネルを元のサイズに戻すことができる

メモ:チャンネルにカメラを選択している場合、VS-LC102でカメラをコントロールできます。

### 6.2.8 ディスプレイ拡大設定

Layout Display 内の各チャンネルは個々に拡大可能

- リモコンを使ってチャンネルを選択し、フルスクリーンモードに切り替える
- リモコンの 💽 を押してチャンネルの拡大方法を選択する
  - (Fit to Height / Fit to Width / Fill / Letter Box / Auto Cut )

| Icon | 名 称                        | 説明                    |  |
|------|----------------------------|-----------------------|--|
|      | Fit to Height              | チャンネルをウィンドウの高さに合わせる   |  |
| 1    | Fit to Width               | チャンネルをウィンドウの幅に合わせる    |  |
|      | Fit to Height and<br>Width | チャンネルをウィンドウの高さ・幅に合わせる |  |
|      | Original Image             | 元の出力サイズに戻す            |  |
|      | Maximize Display           | チャンネルをウィンドウに合わせて拡大する  |  |

#### 6.2.9 スクリーン解像度設定

出力解像度がディスプレイデバイスに合うようにディスプレイスクリーン解像度を調整する →**リモコンを使用する**:

● ↓ を押すとモニターに合った最適な設定を自動で検出する

## Lumens

→メインメニューを使用する

- リモコンかパネルの [MENU] <br />
   レモコンかパネルの [MENU] <br />
   を押してメインメニューにアクセスする
- [▲▶]を使って [Setting] を選択し [OK] を押す
- [▲▼]を使って [Resolution] を選択し [OK] を押す
- [▲▼◀▶] で選択して [OK] を押し解像度を設定する (1920 x 1080 / 1280 x 720 / 1280 x 1024 / 1024 x 768 / Auto)

| Name                   | Description                        |
|------------------------|------------------------------------|
| 1920x1080              | フルHD出力                             |
| 1280x720               | HD出力                               |
| 1280x1024              | SXGA出力                             |
| 1024x768               | XGA出力                              |
| Auto detection<br>自動検出 | 自動検出、また出力デバイスに合わせて<br>最適な解像度に切り替える |

#### 6.2.10 画質の設定・調整

**画像の明るさ、コントラスト、彩度、色調**を調整して

画像の彩度とコントラスト、鮮明さを高め最適な出力を得る

- リモコンかパネルの [MENU] <br />
   レモコンかパネルの [MENU] <br />
   を押してメインメニューにアクセスする
- [▲▶]を使って [Setting] を選択し [OK] を押す
- [▲▼] を使って [Screen Adjustment] を選択し [OK] を押す
- [▲▼ ◀ ▶] を使って様々な設定を選択する、もしくはデフォルトの設定に戻す

| Name                     | Description                  |
|--------------------------|------------------------------|
| Brightness 明るさ           | 輝度値が高いとモニターは明るくなる            |
| Contrast コントラスト          | コントラスト値が高いと白/黒が明るくなる         |
| Saturation 彩度            | 彩度値が高いと色の純度が高くなり、低いとグレーになる   |
| <b>Tone</b> 色調           | 色調値が低いとスクリーンが青くなり、高いとグリーンになる |
| Default Settings デフォルト設定 | デフォルトの設定に戻す                  |

#### 6.2.11 ボリューム設定

HDMI入力、ライン入力/マイク、出力ボリューム調整

- リモコンかパネルの [MENU] **●** を押してメインメニューにアクセスする
- [▲▶]を使って [Setting] を選択し [OK] を押す
- [▲▼]を使って [Volume] を選択し [OK] を押す
- [▲▼◀▶] で選択し調整する

## Lumens

#### 6.2.12 講義をエクスポートしたい

レコーディングしたものと画像は携帯ストレージデバイスにエクスポートでき、 ユーザーは簡単に内容を見ることができます。 エクスポートする前にストレージデバイス(携帯フラッシュディスクやハードディスク等) が本体フロントパネルのUSBポートに差し込まれているか確認してください。 エクスポート中は進行メーターが表示されます。 ユーザーはエクスポート中に退出し、バックアップのキャンセルができます。

#### →リモコンを使用する:

- [MENU] <br />
  <br />
   [MENU] <br />
   を押してメインメニューにアクセスする
- [◀▶]を使って [Record] を選択し [OK] を押す
- [▲▼]を使って [Export Lecture] を選択し [OK] を押す
- [▲▼]を使って任意の画像または動画を選択し [OK] を押す
   [OK] をもう一度押すと選択をキャンセルできる
- 一度のエクスポートで複数のファイルを選択可能
- [C] を押して全ての選択をキャンセルする
- [D] を押してエクスポートする [Confirm] を押して [OK] を押すと講義のエクスポートを開始する

メモ:良質の映像を見るには VLCプレイヤー が推奨されています。

#### 6.2.13 FTPにファイルをアップロードしたい

この機能を使用する前に、まずFTP接続設定を完了させる必要があります。 10.1.1 FTP接続をセットする を参照してください。

#### →リモコンを使用する:

- [MENU] <br />
   [MENU] <br />
   を押してメインメニューにアクセスする
- [◀▶]を使って [Record] を選択し [OK] を押す
- [▲▼]を使って [Export Lecture] を選択し [OK] を押す
- [▲▼]を使って任意の動画を選択し [OK] を押す
- [OK] をもう一度押すと選択をキャンセルできる
- 一度のエクスポートで複数のファイルを選択可能
- [C] を押して全ての選択をキャンセルする
- [D] を押してエクスポート、 [OK] を押すと講義のエクスポートを開始する
- エクスポート方法を [FTP] に選択する
- エクスポートフォーマットに [MP4] を選択しアップロードを開始
   を押してコースエクスポートをキャンセルする

#### 6.2.14 講義を削除したい

- リモコンまたはパネルの[MENU] <br />
   レモコンまたはパネルの[MENU] <br />
   を押してメインメニューにアクセスする
- [▲▶]を使って [Record] を選択し [OK] を押す
- [▲▼] を使って [Delete Lecture] を選択し [OK] を押す
- [▲▼]を使って任意の画像または動画を選択する

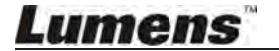

● [OK] を押してウィンドウを閉じ、[Confirm] を押して削除する [Cancel] を押して削除をキャンセルする

#### 6.2.15 メニューの言語を変更したい

- リモコンまたはパネルの [MENU] **●** を押してメインメニューにアクセスする
- [**<**▶] を使って [Function Setting] を選択し [OK] を押す
- [▲▼]を使って [Language Setting] を選択し [OK] を押す
- [▲▼] を使って任意の言語を選択して [Confirm] で適用する

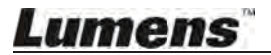

システム管理によりユーザーは基本的なシステム設定や高度な機能設定、データストレージ を管理できるようになります。 システムコンフィギュレーション内の設定調整を行う前に、下記に従ってログインしてください。

- PCのWebブラウザーを開き、VS-LC102のIPアドレスを入力する(例) http://192.168.1.150.
- [System Configuration] を選択する

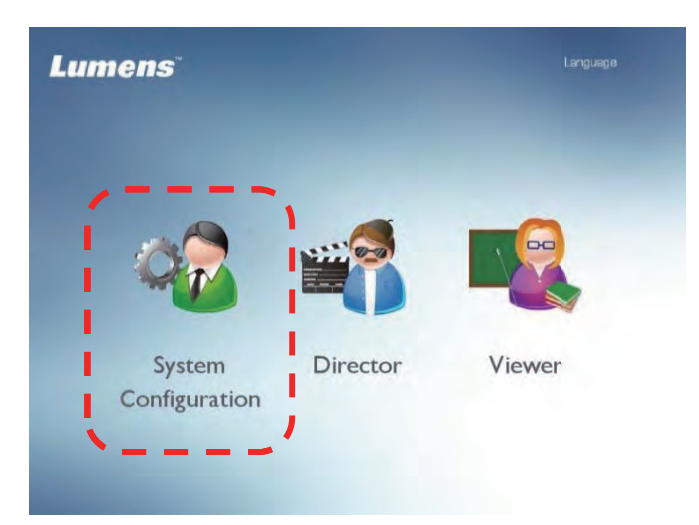

● VS-LC102 の Admin Username と password を入力する User: admin

Password: admin

| Lumens               | 슈   Language |
|----------------------|--------------|
| Svetom Coofiguration |              |
|                      |              |
|                      |              |

● [Log in] をクリックしてシステムコンフィギュレーションページに入る

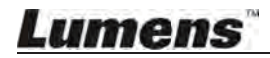

## 7.1 システムコンフィギュレーション

メモ:任意の設定を調整後、スクリーン右下の [Apply] を押して調整を適用させます。

#### 7.1.1 システム情報

| System Information   | Device Setting        |                           |                  |                                                   |
|----------------------|-----------------------|---------------------------|------------------|---------------------------------------------------|
| Source Setting       | Host Name : Lumen     | ce Description            |                  |                                                   |
| Network Setting      | Time Zone : (GMT-     | ⊧08:00) Taipei, Βε 🔽 🗌 Su | mmer time        |                                                   |
| Record Setting       | Current Time : 2016/0 | 4/21 13:47:36             |                  |                                                   |
| ocal Storage Setting | NTP Service           | time.nist.gov             | ¥                |                                                   |
| Layout Manager       | System Configuration  | Director                  |                  | Viewer                                            |
| Lecture Manager      | User : admin          | User director             |                  | User = viewer                                     |
| Photo Manager        | New Password :        | New Password :            |                  | New Password                                      |
| Schedule Manager     | Confirm Password :    | Confirm Password          |                  | Confirm Password                                  |
| Event Log            | Show Characters       |                           | B                | Show Characters                                   |
| About                | CaptureVision St      | ation                     | OPowe<br>●Plug t | r button to boot<br>he power supply and then boot |

#### 1 デバイス設定

- 1.1 Host Name: ホストデバイスの名称
- 1.2 Host Description: ユーザー定義のデバイス情報
- 1.3 IP Address: ホストデバイスのIPアドレス
- 1.4 Time Zone: 現在選択しているタイムゾーン
- 1.5 Current Time: システム時刻は 手動 / 自動 で調整可能

#### 2 System Configuration/Director/Viewer: UsernameとPasswordを変更する

- 2.1 New User: System Configuration/Director/Viewerに任意のユーザーネームを入力する
- 2.2 New Password: System Configuration/Director/Viewerに任意のパスワードを入力する
- 2.3 Confirm Password: System Configuration/Director/Viewerに任意のパスワードをもう一度入力する
- 2.4 Show Characters: パスワード入力時はオンスクリーンのキーストロークを表示する
- 3 Boot Screen: 起動中のディスプレースクリーンを選択する
- 4 Boot Setting: 起動モードを選択する

Lumens

## 7.1.2 映像ソース設定

| CaptureVisi           | Language   Log out System Configuratio |                 |                |                |
|-----------------------|----------------------------------------|-----------------|----------------|----------------|
| System Information    | Source Setting Disc                    | covery          |                |                |
| Source Setting        | Channel 1                              | Channel 2       | Channel 3      | Channel 4      |
| Network Setting       |                                        |                 | Ghannero       |                |
| Record Setting        |                                        | •               | <b>.</b>       | •              |
| Local Storage Setting | Network Camera                         | Document Camera | Teacher Camera | Network Camera |
| Layout Manager        |                                        |                 |                | Apply          |
| Lecture Manager       | Audio Source                           |                 |                |                |
| Photo Manager         | Line in 1                              |                 | Line in 2      |                |
| Schedule Manager      |                                        | 25              |                | 25             |
| Event Log             | HD                                     | MI 1            | н              | DMI 2          |
| About                 |                                        | 25              |                | 25             |
|                       | Playback                               | audio out       |                |                |
|                       | <ul> <li>Line out</li> </ul>           | O HDMI out      |                |                |
|                       |                                        |                 |                | Apply          |

- 1 Source Setting (ソース設定):
  - 1.1 Video Source: 優先映像
  - 1.2 Audio source: 入出力オーディオをセットする

| CaptureVision Station |     |             |              |           |                 | Language  <br>System Confi | Log out<br><b>gurati</b> i |
|-----------------------|-----|-------------|--------------|-----------|-----------------|----------------------------|----------------------------|
| System Information    | Sou | urce Settin | g Discovery  |           |                 |                            |                            |
|                       | Ne  | tworkCar    | nera         |           |                 |                            |                            |
| Source Setting        | F   | Refresh     | Add          |           |                 |                            |                            |
| Network Setting       |     | Status      | Manufacturer | Host Name | IP Address      | MAC                        |                            |
| Departed Cattion      | 1   | Ø           | Lumens       | VC-A20P   | 192.168.100.150 | DC:E2:AC:01:10:04          |                            |
| Record Setting        | -   |             | 4            | Page Up   | 1 Page Down     |                            | -                          |
| Land Charge Catting   |     |             |              |           |                 |                            |                            |

- 2 Discovery (開示)
  - **2.1 Network Camera:** ネットワークカメラのリスト(設置・接続したネットワークカメラ、 以前に接続したネットワークカメラを含む)

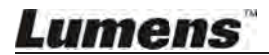

### 7.1.3 ネットワーク設定

| CaptureVis            | Language   Log out System Configuration |                                |       |
|-----------------------|-----------------------------------------|--------------------------------|-------|
| System Information    | -Network Setting                        |                                |       |
| Source Setting        | DHCP<br>Manual Configur                 | ation                          |       |
| Network Setting       | IP Address :                            | 192.168.7.40                   |       |
| Record Setting        | Mask :                                  | 255.255.255.0                  |       |
| Local Storage Setting | Default Gateway Primary DNS :           | 192.168.7.254<br>192.168.1.211 |       |
| Layout Manager        | Secondary DNS                           | 192.168.1.212                  |       |
| Lecture Manager       | 1                                       |                                | Apply |

- 1 DHCP: 接続しているルーターを基準に自動でIPを割り当てる
- 2 Manual Configuration: ネットワーク情報を手動で入力する

#### 7.1.4 録画設定

| CaptureVis            | ion Statio        | on                                                    |                         | Language   Log out System Configuratio |
|-----------------------|-------------------|-------------------------------------------------------|-------------------------|----------------------------------------|
| System Information    | Basic Setting     | 200 ms                                                | I line out loop through |                                        |
| Source Setting        | Key Note :        | Manually Insert                                       | Enable PPT Index        |                                        |
| Network Setting       | Video System :    | NTSC                                                  |                         | -                                      |
| Record Setting        | Storage Setting   |                                                       |                         | Apply                                  |
| Local Storage Setting | Recording Mode :  | MP4 Movie                                             |                         |                                        |
| Lavout Managor        | Encode Profile :  | Dynamic Scene Full HD (1920                           | 00                      |                                        |
| Layout Manager        |                   | Add head to video                                     | 00                      |                                        |
| Lecture Manager       |                   | Add tail to video                                     | 00                      |                                        |
| Photo Manager         |                   | Enable record backup     Add prafix to video filename | 0                       |                                        |
| Schedule Manager      |                   |                                                       |                         | Apply                                  |
|                       | Streaming Setting |                                                       |                         |                                        |
| Event Log             | Streaming Mode :  | Off                                                   |                         |                                        |
| About                 | Encode Profile :  | Dynamic Scene Full HD (1920                           | •                       | -                                      |
|                       |                   |                                                       |                         | Apply                                  |

- 1 Basic Settings (基本設定):
  - 1.1 Audio Delay: 映像送信後のオーディオ遅延時間をセットする
  - 1.2 Line out Loop Through:

ラインアウト・ループスルーの有効/無効を設定する スピーカーからの音声がマイクからピックアップされ、増幅して同じスピーカーに再送すると 高周波数で甲高いサウンドが再生される。 ハウリングを防ぐため、この場合はラインアウト・ループスルーを無効にする

- **1.3 Key note:** キーノートは手動で挿入するか、タイマーで自動挿入する、またはPPTインデックス変更時に挿入する
- 1.4 Enable PPT Index:enable PPT index softwareにチェックを入れる<br/>関連の操作については 10.4 キーノートの挿入・使用<br/>を参照
- 1.5 Video Systems: NTSC もしくは PAL を選択可能

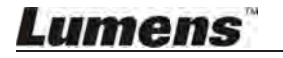

- 2 Storage Setting (ストレージ設定):
  - 2.1 Recording Mode: Movie mode (MP4)
  - 2.2 Encode Profile: 15のエンコードフォーマットとユーザーカスタマイズを提供
  - 2.3 Inject Logo: プルダウンメニューからスクリーンポジションを選択し、 💭 を押してインサートしたロゴファイル をアップロードする
  - 2.4 Add Head/Tail to Video: 動画にヘッドとエンドを追加するには 💭 を押して任意の映像ファイルを選択・ アップロードする
  - 2.5 Enable Record Backup: FTP・SFTPで動画を自動アップロード・バックアップするには 💭 を押して バックアップ設定ウィンドウにアクセスする 関連の操作については 10.1 自動録画のバックアップを有効にする</u>を参照
  - 2.6 Enable prefix to the filename: USB / FTPにエクスポートした映像のファイル名に、講義名を追加する

#### 3 Streaming Setting (ストリーミング設定) :

- 3.1 Streaming Mode: RTPマルチキャストとオンラインディレクターをサポート 関連の操作については 10.2 RTPを使用してスクリーンを共有する と 10.3 ライブストリームの方法 参照
- 3.2 Encode Profile: 15のエンコードフォーマットとユーザーカスタマイズを提供

• エンコードフォーマット

| Items | 圧縮フォーマット                                    | 概要                                              |
|-------|---------------------------------------------|-------------------------------------------------|
| 1     | Dynamic Scene Full HD<br>(1920 x 1080)      | ラージフィルムサイト ; ローカルドライブ録音                         |
| 2     | General Scene Full HD<br>(1920 x 1080)      | ミディアムフィルムサイト ; ローカルドライブ録音                       |
| 3     | Static Scene Full HD<br>(1920 x 1080)       | スモールフィルムサイト ; ローカルドライブ録音                        |
| 4     | Dynamic Scene HD (1280 x 720)               | ラージフィルムサイト ; LANストリーミング                         |
| 5     | General Scene HD (1280 x 720)               | ミディアムフィルムサイト;LANストリーミング                         |
| 6     | Static Scene HD (1280 x 720)                | スモールフィルムサイト ; LANストリーミング                        |
| 7     | Dynamic Scene SD (720 x 480)                | ラージフィルムサイト;LANストリーミング                           |
| 8     | General Scene SD (720 x 480)                | ミディアムフィルムサイト;LANストリーミング                         |
| 9     | Static Scene SD (720 x 480)                 | スモールフィルムサイト ; LANストリーミング                        |
| 10    | Dynamic Scene for Internet<br>(720 x 480)   | ラージフィルムサイト ; オンラインディレクター<br>(PCまたはタブレットでの閲覧用)   |
| 11    | General Scene for Internet<br>(720 x 480)   | ミディアムフィルムサイト ; オンラインディレクター<br>(PCまたはタブレットでの閲覧用) |
| 12    | Static Scene for Internet<br>(720 x 480)    | スモールフィルムサイト ; オンラインディレクター<br>(PCまたはタブレットでの閲覧用)  |
| 13    | Dynamic Scene Mobile Network<br>(720 x 480) | ラージフィルムサイト ; オンラインディレクター<br>(携帯デバイスでの閲覧用)       |
| 14    | General Scene Mobile Network<br>(720 x 480) | ミディアムフィルムサイト ; オンラインディレクター<br>(携帯デバイスでの閲覧用)     |
| 15    | Static Scene Mobile Network<br>(720 x 480)  | スモールフィルムサイト ; オンラインディレクター<br>(携帯デバイスでの閲覧用)      |
| 16    | User-Defined                                | 設定をカスタマイズするには<br>うィンドウにアクセスする                   |

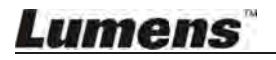

## 7.1.5 ローカルストレージ設定

| System Information                 | - Storage Device                               |           |                   |                                                                                                    |            |              |  |  |  |
|------------------------------------|------------------------------------------------|-----------|-------------------|----------------------------------------------------------------------------------------------------|------------|--------------|--|--|--|
|                                    | Status                                         | Interface | Disk Name         | Capacity                                                                                                    | Free Space | Manufacturer |  |  |  |
| Source Setting                     | mounted                                        | SATA      | WDC WD10JPVX-22J  | 916.89 GB                                                                                                    | 816.83 GB  | ATA          |  |  |  |
| Network Settings<br>Record Setting | -Storage S                                     | Setting   | ble Local Storage |                                                                                                    |            |              |  |  |  |
| Local Storage Settings             | Cycling Record                                 |           |                   |                                                                                                    |            |              |  |  |  |
|                                    | Preferentially record to front USB flash drive |           |                   |                                                                                                    |            |              |  |  |  |
| Layout Manager                     |                                                |           |                   | the second second second second second second second second second second second second second second second se |            |              |  |  |  |

- 2 Storage Setting (ストレージ設定) :
  - **2.1 Enable Local Storage:** レコーディングファイルを保存する
  - 2.2 Cycling Record: サイクルレコード機能を有効にすると、ストレージデバイスがフルの際の録画エラーを 防ぐことができる
  - **2.3 Preferentially record to front USB flash drive:** フロントのUSBポートにあらかじめ接続したUSBフラッシュ ドライブに、映像や写真が優先して記録される
  - **2.4 Disk Select:** 2つ以上のストレージデバイスを設定している場合、優先デバイスを設定できる

## 7.1.6 レイアウトマネージャー

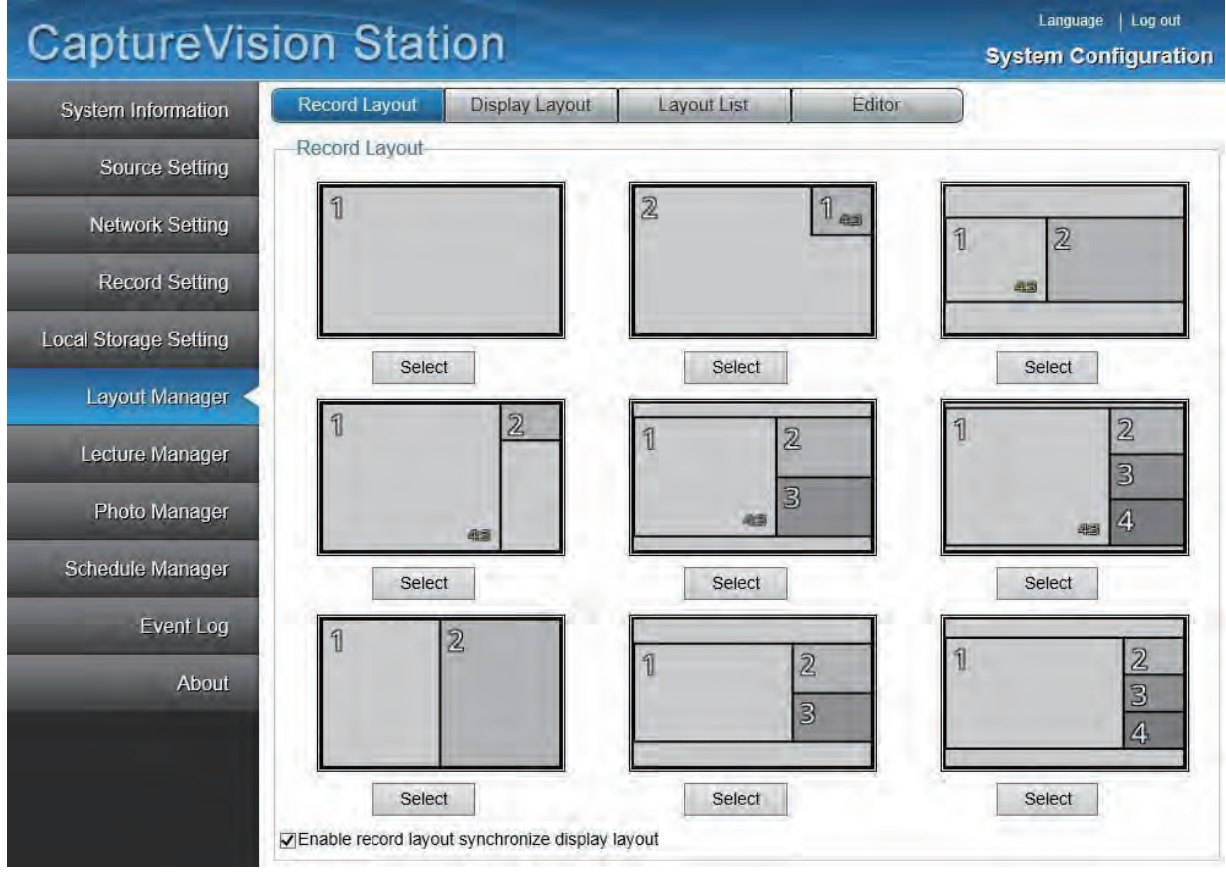

- 1 Display Layout (ディスプレーレイアウト): デフォルトのスクリーンディスプレーレイアウトを選択する; リモコンを使用してレイアウトを簡単に変更できる
- 2 Record Layout (レコードレイアウト):デフォルトのレコードスクリーンレイアウトを選択する; リモコンを使用してレイアウトを簡単に変更できる

- 3 Layout List (レイアウトリスト): レイアウトテンプレートを使用する
- 4 Editor (エディタ): レイアウトテンプレートを使用する

#### 7.1.7 レクチャーマネージャー・コンフィギュレーション

| CaptureVis            | ion Sta       | ation   |                                                             | Syste                  | Language   Log out |
|-----------------------|---------------|---------|-------------------------------------------------------------|------------------------|--------------------|
| System Information    | Lecture Infor | mation  | NAME OF T                                                   |                        |                    |
| Source Setting        |               |         | Lesson :<br>Teacher :<br>Category :                         |                        |                    |
| Network Setting       |               |         | Duration : 00:00:17<br>File Size : 8.61 MB<br>Description : |                        |                    |
| Record Setting        | Category      | Teacher | Lesson                                                      | Time                   |                    |
| Local Storage Setting |               |         |                                                             | 2015/04/28 10:44~10:44 |                    |
| Layout Manager        | Prev 1 N      | lext    |                                                             |                        |                    |
| Lecture Manager       |               |         |                                                             |                        |                    |

1 Lecture Information (講義情報): 講義の記録; 講義情報を編集、消去、ダウンロードする

### 7.1.8 フォトマネージャー

| CaptureVis            | sion Station                  | Language   Log out<br>System Configuration |
|-----------------------|-------------------------------|--------------------------------------------|
| System Information    | Photo Manager                 |                                            |
| Source Setting        | Land Contraction              |                                            |
| Network Setting       | Service name                  |                                            |
| Record Setting        | 2015/04/28                    |                                            |
| Local Storage Setting | Photo Numbers : 1 Prev 1 Next |                                            |
| Layout Manager        |                               |                                            |
| Lecture Manager       |                               |                                            |
| Photo Manager         |                               |                                            |

1 Photo Manager: 日付順にソートする; 画像の消去・ダウンロードを行う

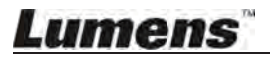
### 7.1.9 スケジュールマネージャー・コンフィギュレーション

| CaptureVis             | sion  | Stati       | on       |          |           |                                 | System                   | Configurat    |
|------------------------|-------|-------------|----------|----------|-----------|---------------------------------|--------------------------|---------------|
| System Information     | Schee | dule record |          |          |           | nin -                           |                          |               |
|                        | <     | > toda      | У        | Oct 2    | 2 — 8, 20 | 16                              | mont                     | h week d      |
| Source Setting         |       | Sun 10/2    | Mon 10/3 | Tue 10/4 | Wed 10/5  | Thu 10/6                        | Fri 10/7                 | Sat 10/8      |
| Network Settings       | 06:00 |             |          |          |           |                                 |                          |               |
| Record Setting         | 07:00 |             |          |          |           |                                 |                          |               |
| Local Storage Settings | 08:00 |             |          |          |           |                                 | 08:00 - 09:00<br>Math 01 |               |
| Local Storage Settings | 09:00 | _           |          |          |           |                                 |                          |               |
| Layout Manager         | 10:00 |             |          |          |           |                                 | 10:00 - 11:00            |               |
| Lecture Manager        | 11:00 |             |          |          |           |                                 | IVIAUI UZ                |               |
| Photo Manager          | 12:00 |             |          |          |           |                                 |                          |               |
| Schedule Manager       | 13:00 |             |          |          |           |                                 |                          |               |
| Event Log              | 14:00 |             |          |          |           |                                 |                          |               |
| About                  | 15:00 |             |          |          |           |                                 |                          |               |
|                        | 16:00 |             |          |          |           | 16:00 - 17:00<br>Englsh Lession |                          |               |
|                        | 17:00 |             |          |          |           |                                 |                          |               |
|                        | 18:00 |             |          |          |           | 18:00 - 06:00                   | 18:00 - 06:00            | 18:00 - 06:00 |
|                        | 19:00 |             |          |          |           |                                 |                          |               |

1 Schedule Manager: 録画スタートのタイミングをプリセットし、講義情報を編集する

# 7.1.10 イベントログ

| System Information    | Event Log    |        |             |         |      |                        | _   |
|-----------------------|--------------|--------|-------------|---------|------|------------------------|-----|
| Source Setting        | Module : All | V      | Date/Time : | One Day | Appl | y 🔵 🔿 Debug On 💿 Debug | Off |
| Network Setting       | Module       | Date/T | ime         |         | M    | essage                 |     |
|                       |              |        |             | No Da   | ita  |                        |     |
| Record Setting        | Prev 1 Ne    | xt     |             |         |      |                        |     |
| Local Storage Setting |              |        |             |         |      |                        |     |
| Layout Manager        |              |        |             |         |      |                        |     |
| Lecture Manager       |              |        |             |         |      |                        |     |
| Photo Manager         |              |        |             |         |      |                        |     |
| Schedule Manager      |              |        |             |         |      |                        |     |
| 8                     |              |        |             |         |      |                        |     |

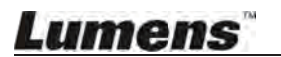

### 7.1.11 アバウトページ

| CaptureVis           | sion Station              |                                             |                 | Language   Log out System Configuratio |
|----------------------|---------------------------|---------------------------------------------|-----------------|----------------------------------------|
| System information   | About                     |                                             |                 |                                        |
| Source Setting       | Manufacturer :<br>Model : | Lumens Digital Optics Inc.<br>CaptureVision |                 |                                        |
| Network Setting      | Version :                 | v3.2.5.15                                   | Firmware Update |                                        |
| Record Setting       | MCU version               | v6.3<br>MS350151810004                      |                 |                                        |
| ocal Storage Setting | MAC                       | BC:BA:E1:02:05:0A                           |                 |                                        |
| Layout Manager       | Configuration             | Export                                      | Import          |                                        |
| Lecture Manager      |                           |                                             |                 |                                        |
| Photo Manager        |                           |                                             |                 |                                        |
| Schedule Manager     |                           |                                             |                 |                                        |
| Event Log            |                           |                                             |                 |                                        |
| About <              |                           |                                             |                 |                                        |

- 1 Firmware Update (ファームウェアアップデート): 製品ファームウェアをアップデートする
- 2 Export (エクスポート): 設定をエクスポートする
- 3 Import (インポート): アップデートファイルを選択・アップロードする

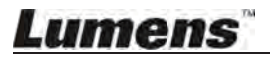

# 7.2 システムコンフィギュレーションの操作

### 7.2.1 ホスト名の変更

| System Information | -Device Setting-                                      |  |
|--------------------|-------------------------------------------------------|--|
| Source Setting     | Host Name : Lumens-CaptureVision Device Description : |  |
|                    | IP Address : 192.168.7.42                             |  |
| Network Setting    | Time Zone ∶ (GMT+08:00) Taipei, B€ ▼                  |  |
| Decord Solitica    | Current Time : 2015/10/19 18:17:13                    |  |
|                    |                                                       |  |

 [System Information] を開き、ホスト名と概要を書き換え 右下の [Apply] をクリックして適用する

### 7.2.2 システム時刻の変更

| System Information  | Device Setting                                       |
|---------------------|------------------------------------------------------|
| Source Setting      | Host Name: Lumens-CaptureVision Device Description : |
| oomioo oomiig       | IP Address : 192.168.7.42                            |
| Network Setting     | Time Zone : 🛛 (GMT+08:00) Taipei, Be 🔻 🔲 Summer time |
| Record Setting      | Current Time : 2015/10/19 18:17:13                   |
| Record Sealing      | Manually                                             |
| cal Storage Setting | NTP Service time.nist.gov                            |

- [System Information] を開き、NTPサービスを使用するか 手動にて日付と時刻の変更を行う
- NTP: [NTP Service] にチェックを入れる。NTPサーバー選択でシステム時刻にサーバー時刻が 反映される。必要な場合はTime Zone (タイムゾーン)を選択しDaylight Saving Time (サマータイム) にチェックを入れる。右下の [Apply] クリックで変更を適用。

#### > Manually :

[Manually] にチェックを入れる。正確な日付を選択し、タイムフィールドに正確な時刻を 入力する。右下の [Apply] クリックで変更を適用。

### 7.2.3 ソース設定

[Source Setting] から [Video Source] を開く

**画像** をクリックして、名前 / 映像ソース / 画像設定 / 画像キャプチャー入力チャンネル の画像ポート を設定する

| System Information   | Source Setting Disc<br>Video Source | covery    |                |                |
|----------------------|-------------------------------------|-----------|----------------|----------------|
| Source Setting       | Channel 1                           | Channel 2 | Channel 3      | Channel 4      |
| Network Setting      |                                     | ÷.        | ÷              | €              |
| ocal Storage Setting | Computer                            | Computer  | Teacher Camera | Network Camera |
| Layout Manager       |                                     |           |                | Apply          |

- 画像キャプチャーソースにVGAまたはHDMIが選択可能
   キャプチャーソースはVIDEO IN 1&2のホスト入力ポート
   VGAかHDMIが接続されると、ホストは自動検出してシグナルソースに切り替える
- ネットワークカメラに接続する場合は、ネットワークカメラ内の接続設定を先に行う
   7.2.4 IPカメラの接続
   を参照

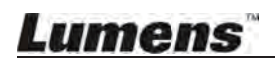

### 7.2.4 IPカメラの接続

[Source Setting] から [Discoverty]タブに切り替える カメラは自動 / 手動で追加可能

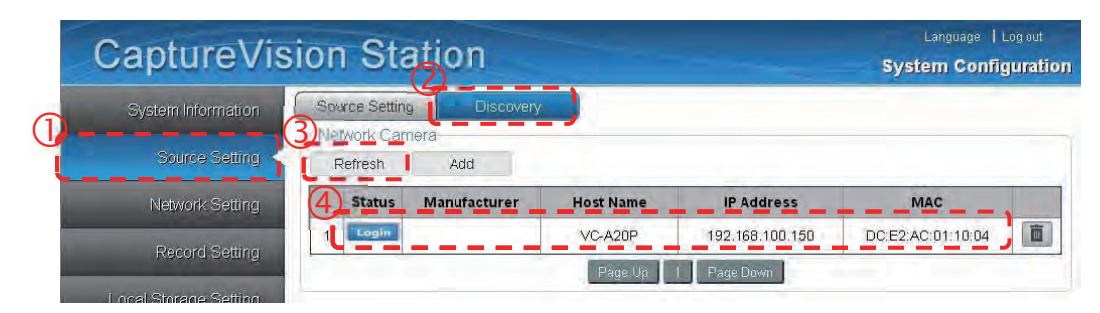

#### 7.2.4.1 自動サーチ

- カメラがホストに接続されているか確認する
- ネットワークカメラの検出: [Refresh] をクリックしてネットワークカメラを検出する デバイスが検出または追加されると、ステータスフィールドに Login が表示される
- Login をクリック デバイス設定でネットワークカメラを接続するため username と password を入力する ステータスフィールドの表示は () に変わる
- 7.2.4.2 ネットワークカメラを映像ソースとして設定する

#### [Source Setting] から [Video Source] を開く

画像をクリックして名前/映像ソース/画像設定/画像キャプチャー入力チャンネルの画像ポートを設定する

| System Information  | Source Setting Disc<br>Video Source | covery    |                |                |
|---------------------|-------------------------------------|-----------|----------------|----------------|
| Source Setting      | Channel 1                           | Channel 2 | Channel 3      | Channel 4      |
| Record Setting      |                                     | •         | ÷              | Ð              |
| cal Storage Setting | Computer                            | Computer  | Teacher Camera | Network Camera |
| Layout Manager      |                                     |           |                | Apply          |

● 映像ソース内のチャンネル画像のどれかをクリックして [Channel Configuration] にアクセスする

|                                  | Select Video Source                                      |                |   | 5              |
|----------------------------------|----------------------------------------------------------|----------------|---|----------------|
| Channel Configuration            | Channel : 2<br>Channel Name : Computer<br>Video Source : |                |   | ⊕_             |
| Channel Name: Network Camera     | Video Settirg                                            | Network Camera |   |                |
| Video Source : DC:E2:AC:01:10:9B |                                                          |                |   | _              |
|                                  | Capture Source 01                                        | HDMI1          | • | 0              |
|                                  | Capture Source 02                                        | HDMI2          | • | ( <del>C</del> |

- リストから任意のネットワークカメラを選び、右の[+]をクリックしてカメラを接続する
- ウィンドウ右上の [x] をクリックしてチャンネルコンフィギュレーションを終了する
- Video Source内の [Apply] をクリックして設定を適用させる

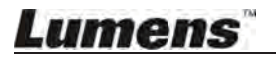

#### 7.2.4.3 ネットワークカメラ情報

| Video Source Setting | (映像ソース設定) | " で "Search" | に切り替え、 | カメラを選択する |
|----------------------|-----------|--------------|--------|----------|
|----------------------|-----------|--------------|--------|----------|

| Manufacturer : Lumens        | 163              | 7        | 8        |
|------------------------------|------------------|----------|----------|
| Name: VC-A20P                |                  | Sec. 5   |          |
| IP Address . 192.168.100.150 |                  |          | 0        |
| MAC DC:E2:AC:01:10:04        | STR.             | 101      | M        |
| Administrator admin          | ì 🥼              |          | (*)      |
| Password                     |                  |          |          |
| Submit                       | Zoom control :   |          | QQ       |
| 0                            |                  |          |          |
| ollowing Speed . Speed 1 🔹   | <b>•</b> • •     |          |          |
| Resolution 1920x1080         |                  |          |          |
| Frame Rate 30                |                  |          | >        |
| Bit Rate 4000 kbps           |                  |          |          |
| Quality Baseline Profile     |                  | - ~      | ;        |
| Brightness                   | 5                |          |          |
| Sharpness :                  | Preset Setting : | Preset 0 | • Save   |
| Contrast                     | 6 Preset 0       | Preset 1 | Preset 2 |
| (7) Advance                  | Preset 3         | Preset 4 | Preset 5 |
|                              | Preset 6         | Preset 7 | Preset 8 |
|                              | Drooot 0         |          |          |

- ユーザーネームとパスワードを入力してネットワークカメラを接続する
   一度ログインの詳細が承認されるとカメラで画像をキャプチャーできる
- 2. カメラの品質情報と明るさの設定
- 3. カメラのスクリーン・ズームイン&アウト
- 4. カメラレンズのアングル調整
- 5. デフォルトのカメラレンズポジションを変更する:レンズのアングルを調整する プリセットに [Preset 0-9] を選択し、 [Save] をクリックして設定変更する
- 6. レンズアングルをデフォルトのポジションに変更する
- 7. アドバンス:アクセスカメラ設定
- 7.2.4.4 ネットワークカメラのポジションを消去する
  - 7.2.4.2 ネットワークカメラを映像ソースとして設定する [-] をクリックしてカメラ接続を解除する
  - [Video Source] で [Search] に切り替え、カメラリストの III をクリックしてカメラを削除する

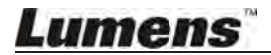

### 7.2.5 ボリューム調整

#### [Source Setting] を開く

-Audio Source-

|                              | Line in 1      | 1         | Line in 2 |      |
|------------------------------|----------------|-----------|-----------|------|
|                              | 25             | Compare C |           | ⊃ 25 |
|                              | HDMI 1         |           | HDMI 2    |      |
| 0                            | 25             |           |           | ⊃ 25 |
| Play                         | back audio out |           |           |      |
| <ul> <li>Line out</li> </ul> | HDMI out       |           |           |      |
|                              |                |           |           |      |

- Line in 1 と Line in 2 の入力オーディオを調整するには、
   Mic1 とMic2 は入れ替え可能
- HDMI1 と HDMI2 オーディオは HDMI入力ボリュームを変更して調整する
- オーディオソースのボリュームは 0 から 50 まで調整可能
- オーディオ出力モードは接続に準じて設定する

## 7.2.6 映像内にロゴや他の映像を追加する

[Record Setting] を有効にする

| 51                    | viuco зузісні .  | INISC                        | •    |
|-----------------------|------------------|------------------------------|------|
| Record Setting        |                  |                              |      |
| Local Storago Cotting | Storage Setting  |                              |      |
| Local Storage Setting | Recording Mode : | MP4 Movie                    | •    |
| Layout Manager        | Encode Profile : | Dynamic Scene Full HD (192)  | •    |
| 14.44                 | (                | 🔲 Inject logo                | ¢0   |
| Lecture Manager       |                  | Add head to video            | ¢ 0  |
| Photo Manager         |                  | Add tail to video            | \$ Ø |
|                       | *~-              | Enable record backup         | \$   |
| Event Log             |                  | Add prefix to video filename | ?    |

#### 7.2.6.1 映像にロゴを挿入する

- をクリックしてロゴアップローダーにアクセスする
- ドロップダウンメニューから画像のポジションを選択する
- ・ ロゴファイルを選択する
- [Upload] をクリックして Record Setting (録音設定) に戻る
- [Insert Logo] にチェックを入れる
- [Save Setting] (設定保存) 右下の [OK] をクリックして設定を適用する
   メモ:サポートしているファイルフォーマットを見るには をクリックします。
- 7.2.6.2 映像に ヘッド/エンド を追加する

  - 挿入する映像ファイルを選択する

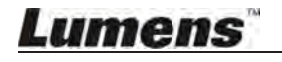

- [Upload] をクリックしてRecord Setting (録音設定) に戻る
- [Add Head to Video] / [Add End to Video] にチェックを入れる
- [Save Setting] 右下の [OK] をクリックして設定を適用する メモ: サポートしているファイルフォーマットを見るには ● をクリックする

### 7.2.7 ストレージデバイス設定

[Local Storage Setting] を開く

| System Information                                          | Storage D  | Device                        |                                                                    |               |            |              |  |
|-------------------------------------------------------------|------------|-------------------------------|--------------------------------------------------------------------|---------------|------------|--------------|--|
|                                                             | Status     | Interface                     | Disk Name                                                          | Capacity      | Free Space | Manufacturer |  |
| Source Setting                                              | Unmounted  | SATA                          | WDC WD10JPVX-22J                                                   | 916 89 GB     | 816 83 GB  | ATA          |  |
| Network Settings                                            | Storage S  | Setting                       |                                                                    |               |            |              |  |
| Network Settings<br>Record Setting<br>ocal Slorage Settings | -Storage S | Setting<br>Ena<br>Cyc         | ble Local Storage                                                  |               |            |              |  |
| Network Settings<br>Record Setting<br>ocal Storage Settings | -Storage S | Setting<br>Ena<br>Cyc<br>Pref | ble Local Storage<br>Ing Record<br>Jarentially record to front USI | 8 flash drive |            |              |  |

ハードディスクの初期インストールは下記に従う:

- ハードディスクの初期化:ハードディスクを選択し 2000 をクリック クエリーウィンドウが現れ初期化を確認、"Yes"をクリックして初期化を開始する 初期化完了後、プロセス完了のメッセージボックスを閉じる
- **メモ:**ハードディスクの初期化を行うと、ハードディスク内の全ての情報が消去されます。 初期化を行う前にデータのバックアップを行ってください。
- **メモ:**初期化にかかる時間はハードディスクの仕様によって異なります。 初期化している間はウィンドウを閉じないようにしてください。
- [Enable Local Storage] にチェックを入れる: ここにチェックを入れると 搭載したハードディスクにファイルが保存されるようになる
- [Cycling Record] にチェックを入れる:ハードディスクの容量がいっぱいの 場合、一番古いデータが自動的に新しいデータに書き換えられ システムは情報の保存を続けることができる
- オプションの[Preferentially record to front USB flash drive] にチェックを入れる: フロントのUSBポートにあらかじめ接続したUSBフラッシュドライブに 映像や画像を優先的に保存することができる
- ハードディスクを搭載する: [USB1/eSATA/SATA] のストレージデバイスに合わせて選択し 右下の [Apply] をクリックして搭載完了
   メモ: 2つ以上のデバイスを接続する場合、搭載デバイスを指定する必要があります。

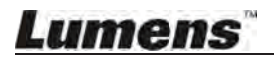

### 7.2.8 レイアウト管理

#### [Display Layout] を開く

このウィンドウでスクリーンレイアウトの追加、消去、リセットを管理します

7.2.8.1 レイアウトテンプレートを追加する

| Display Layout    | Record Layout | Layout List | Editor  |            |
|-------------------|---------------|-------------|---------|------------|
| Template          |               |             |         |            |
|                   |               |             | 43      | 0          |
| CH1               |               |             |         | _          |
| CH2               |               |             |         |            |
| СНЗ               | ×             |             |         |            |
| CH4               |               |             |         |            |
| Enable Fill Windo | W             |             | Preview | Reset Save |

- 上部のセクションからレイアウトを選択する
- 左のチャンネルを右のセクション内にドラッグする
- パネル内のグレーフレームの右下コーナーに小さな三角のアイコンが出るので
   そのアイコンをクリックして自由に拡大・縮小・フレーム移動が可能
- [Enable Fill Window] にチェックを入れると、出力スクリーン上のチャンネルを最大化する
- 各セクションを構成したら、右下の [Save] をクリックして追加分を保存する
- Editor では [Preview] のクリックでいつても出力スクリーンを確認できる [Reset] をクリックすると全ての設定がクリアになり再起動する

# Lumens

#### 7.2.8.2 レイアウトテンプレートを削除する

プリセットとユーザー定義のレイアウトを表示・削除する

| Display Layout | Record Layout | Layout List | Editor |        |          |
|----------------|---------------|-------------|--------|--------|----------|
| ayout List     |               |             |        | 1      |          |
| 1              |               | 2           | 1      | 2      | 1        |
|                |               |             |        |        |          |
| Dolot          |               | Delete      | 1      | Delete | <u> </u> |

#### 7.2.8.3 レイアウト / 録音レイアウトの表示を変更する 9つのプリセットからレイアウトを選択する

|                              | 1                     | 2<br>3<br>4                     | 1       | 2                                                                                                    |
|------------------------------|-----------------------|---------------------------------|---------|----------------------------------------------------------------------------------------------------|
|                              | Select                |                                 | Se      | elect                                                                                                    |
| そして下部の <b>[Sele</b><br>フトを選ぶ | ct] をクリック、レ           | イアウトウィント                        | ドウが現れるの | ので                                                                                                    |
|                              | Rして下部の [Sele<br>フトを選ぶ | して下部の [Select] をクリック、レ<br>のトを選ぶ |         | Select<br>Select<br>S |

#### **7.2.8.4** レコーディングレイアウトをディスプレーレイアウトに揃える レコーディングレイアウトをディスプレーレイアウトに揃えて一貫したスクリーンディスプレーにする

| System Information    | Record Layout  | Display Layout | Layout List | Editor |        |
|-----------------------|----------------|----------------|-------------|--------|--------|
| Source Setting        | -Record Layout |                | -           | _      | -      |
| Network Setting       | 1              |                | 2           | 1      | 1 2    |
| Record Setting        |                |                |             |        | 43     |
| Local Storage Setting | Sele           | ct             | Select      |        | Select |
| Layout Manager <      | 1              | 5              |             | -      | G      |
| Lecture Manager       | u              | <u>(6</u>      | 1           | 2      | 1      |
| Photo Manager         |                | ala i          | 45          | 3      | 4      |
| Schedule Manager      | Sele           | ct             | Select      | 1      | Select |
| Event Log             | 1              | 2              | -           |        | ব      |
| About                 |                |                | U           | 2      | Ш      |
|                       |                |                | -           |        |        |
|                       | Sele           | ct             | Select      |        | Select |

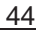

- [Record Layout] 下部の [Enable record layout synchronize display layout] にチェックを入れて レコーディングレイアウトをディスプレーレイアウトに揃える
- [Enable record layout synchronize display layout] のチェックを外すと レコーディングレイアウトとディスプレーレイアウトを別々に配置できる

### 7.2.9 スケジュールマネージャー

[Schedule Manager] を開き、録画時間の予約や講義情報の事前編集を行う

| <     | >   | today |          | Apr 1    | 7 - 23, 20 | 16       | month    | week     | day |
|-------|-----|-------|----------|----------|------------|----------|----------|----------|-----|
|       | Sun | 4/17  | Mon 4/18 | Tue 4/19 | Wed 4/20   | Thu 4/21 | Fri 4/22 | Sat 4/23 |     |
| 06:00 |     |       |          |          |            |          |          |          | 1   |
| 07:00 |     |       |          |          |            |          |          |          |     |
| 08:00 |     |       |          |          |            |          |          |          |     |
| 09:00 |     |       |          |          |            |          |          |          |     |
| 10:00 |     |       |          |          |            |          |          |          | -1  |
| 11:00 |     |       |          |          |            |          |          |          |     |
| 12:00 |     |       |          |          |            |          |          |          |     |
| 13:00 |     |       |          |          |            |          |          |          |     |
| 14:00 |     |       |          |          |            |          |          |          |     |
| 15:00 |     |       |          |          |            |          |          |          |     |
| 16:00 |     |       |          |          |            |          |          |          |     |
| 17:00 |     |       |          |          |            |          |          |          |     |
| 18:00 |     |       |          |          |            |          |          |          |     |
| 19:00 |     |       |          |          |            |          |          |          | - 1 |

| Add schedule |       |        | -     |
|--------------|-------|--------|-------|
| Title :      |       |        | 0     |
| Start time : | 11    | : 30   | 1     |
| End time :   |       | ]:[    |       |
| Repeat :     | No.   |        | ¥     |
| Starts on :  | 04/20 | 0/2016 |       |
|              |       | C      | Apply |

- 7.2.9.1 レコーディングスケジュールを追加する
  - タイムテーブルをクリックして [Add schedule] ページを開く
  - 講義名を入力し、録画の開始時間と終了時間を設定、 💭 を押して講義の詳細について編集する
  - [Apply] をクリックして設定を適用する

7.2.9.2 レコーディングスケジュールを修正・削除する

- セットしたスケジュールをクリックして、スケジュール設定ページを開く
- 修正が完了したら [Apply] を押して設定を適用する
- [Delete] を押して特定の録画スケジュールを削除する

### 7.2.10 レクチャーマネージャー

[Lecture Manager] を開き、講義情報やキーノートの削除・ダウンロード・編集を行う

|          |         | Teacher :<br>Category :<br>Duration : 00:00:17<br>File Size : 8.61 MB<br>Description : |                        |  |
|----------|---------|----------------------------------------------------------------------------------------|------------------------|--|
| Category | Teacher | Lesson                                                                                 | Time                   |  |
|          | -       |                                                                                        | 2015/04/28 10:44~10:44 |  |

#### 7.2.10.1 講義を削除する

● 講義を選択して 11 をクリック、リマインダーが現れるので [OK] を押して講義を削除する

#### 7.2.10.2 講義をダウンロードする

● 講義を選択し 

 をクリック、リマインダーが現れるので [OK] をクリックして講義をダウンロードする

 メモ:ダウンロードファイルのフォーマットは \*.mp4 です。閲覧には動画再生ソフトウェアを利用してください。

#### 7.2.10.3 講義情報を編集する

| School :      |  |  |
|---------------|--|--|
|               |  |  |
| Department :  |  |  |
| School Year : |  |  |
| Semester :    |  |  |
| Category :    |  |  |
| Lesson :      |  |  |
| Grade :       |  |  |
| Class :       |  |  |
| Room :        |  |  |
| Teacher :     |  |  |
| Section :     |  |  |

### 7.2.11 レクチャーキーノートを編集する

● 講義を選択し 圓 をクリック、[Edit Lecture Information] にアクセスする

|  | Time     | Key No     | te |   |
|--|----------|------------|----|---|
|  | 00:00:09 | Key Note 1 | B  | Ō |
|  | 00:00:15 | Key Note 2 | B  |   |
|  | Prev 1   | Next       |    |   |
|  |          |            |    |   |
|  |          |            |    |   |
|  | 1        |            |    |   |

- レクチャーキーノートの編集: Key Note 1 にタイトルを入力し をクリックして 変更を適用する

### 7.2.12 ユーザーネームとパスワードを変更する

| System Conliguration | -Director-         | Viewer-            |
|----------------------|--------------------|--------------------|
| User : admin         | User : director    | User : viewer      |
| New User :           | New User :         | New User :         |
| New Password :       | New Password :     | New Password :     |
| Confirm Password :   | Confirm Password : | Confirm Password : |
| Show Characters      | Show Characters    | Show Characters    |

- [System Information] ∧
- System Configuration/Director/Viewer内に新しいユーザーネームとパスワードを入力する 右下の [Apply] をクリックして変更を適用する
- [Show Characters] にチェックを入れるとタイプした文字が表示されパスワードがきちんと セットされているか確認できる メモ:管理アカウントを変更した場合はログインし直してください。

### 7.2.13 スタートアップスクリーン

- [System Information] ∧
- スタートアップ画像を選択してアップロードウィンドウを開く
- スタートアップ画像を選択する
- [Send] をクリックして変更完了

メモ:画像のサイズは 1280 x 720\*のpngファイルにしてください。

#### 7.2.14 ネットワーク設定

| Network Setting     |               |
|---------------------|---------------|
| Using DHCP          |               |
| O Manual Configurat | lion          |
| IP Address :        | 192.168.0.186 |
| Mask :              | 255.255.255.0 |
| Default Gateway :   | 192.168.0.1   |
| Primary DNS :       | 192.168.0.1   |
| Secondary DNS :     |               |

- [Network Setting] に切り替える
- ネットワークの種類によって Using DHCP または Manual Configuration にチェックを入れる
- manual configurationの場合、ネットワークコンフィギュレーションを基準とした IPアドレスに変更する
- 変更を確認したら右下の [Confirm] をクリックする

メモ: IPアドレスを変更したらログインし直してください。

### 7.2.15 Webページ言語

ネットワークコンフィギュレーションまたはディレクタースクリーン右下の [Language] をクリックして操作の言語をいつでも切り替えることができます。 サポート言語は現在のところ下記の通りです: [Traditional Chinese(繁体字中国語)/ Simplified Chinese(簡体字中国語)/ English(英語)]

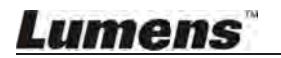

ディレクター機能により、ユーザーは録音を行ったり、録音設定を変更できるようになります。 ディレクター機能を使用する前に下記に従ってログインしてください。

- ▶ PCのWebブラウザーを開き、VS-LC102のIPアドレスを入力する (例) http://192.168.1.150.
- ▶ [Director] を選択する

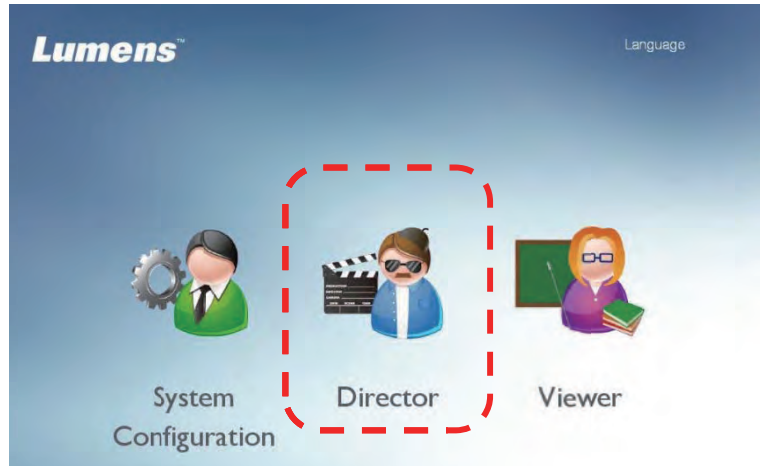

VS-LC102 ディレクターユーザーネームとパスワードを入力する User: director

Password: director

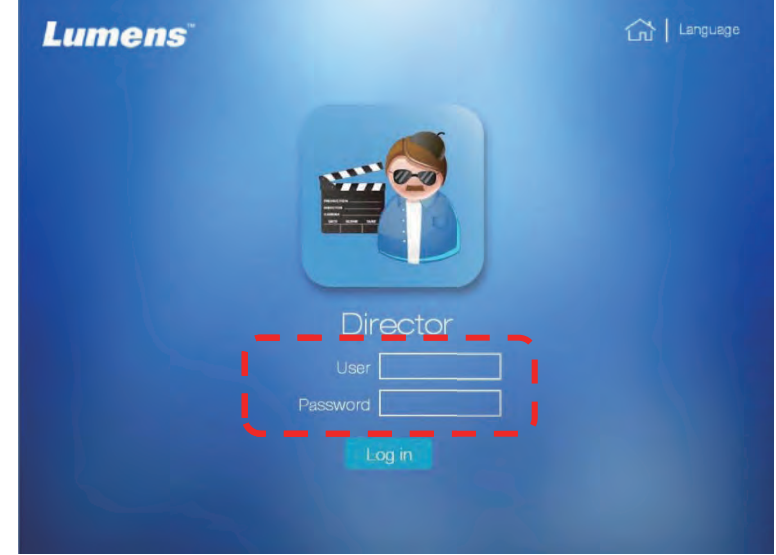

- ▶ [Log in] をクリックしてオンラインディレクターにアクセスする
- ▶ 初回ログインではストリーミング向けに FireBreadthed VLC プラグインのインストール が促されるのでスクリーン上の指示に従ってプラグインをインストールする

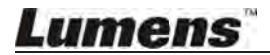

# 8.1 ディレクター操作

8.1.1 ディレクターの紹介

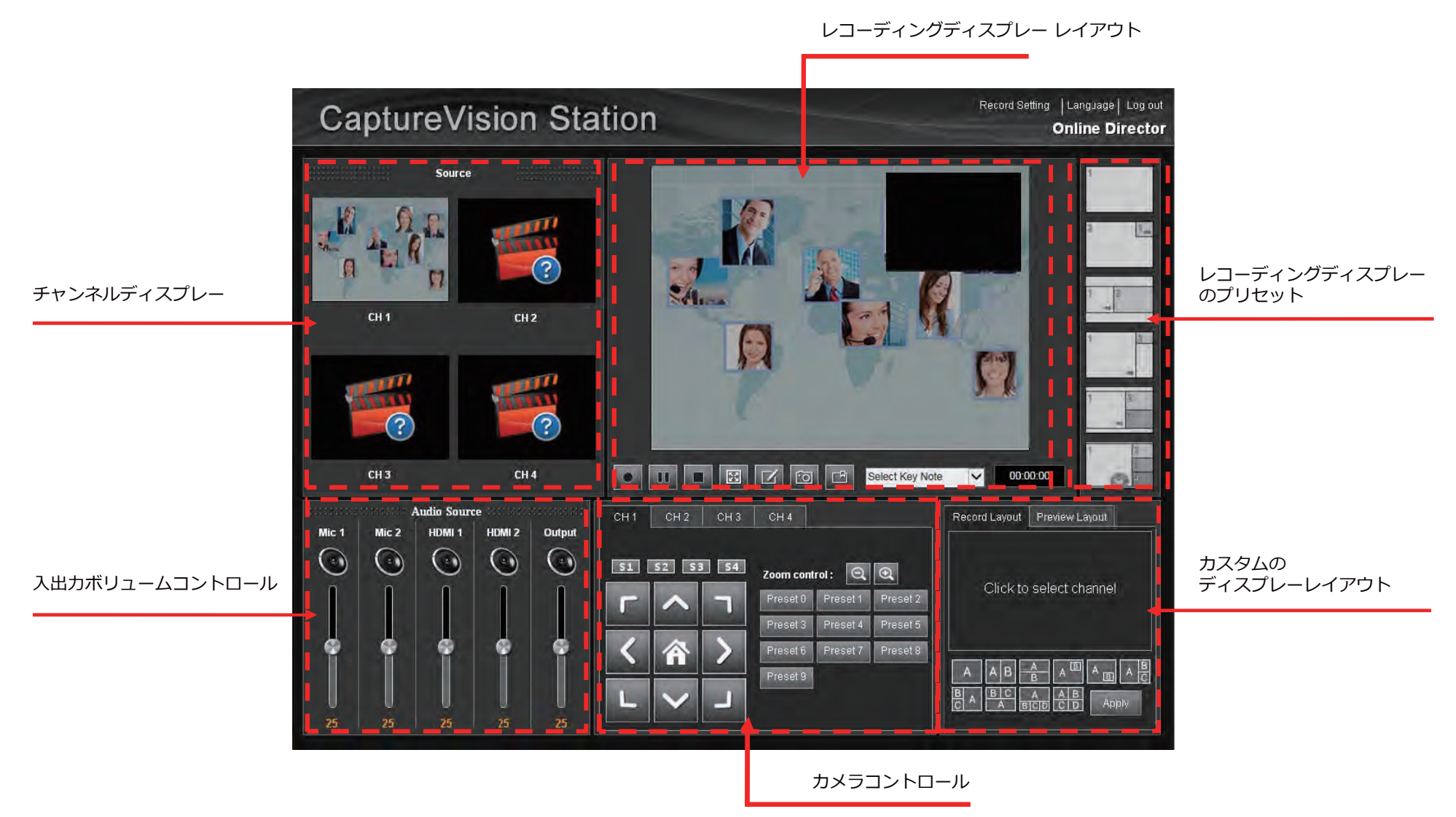

# Lumens

### 8.1.2 ディレクターの操作

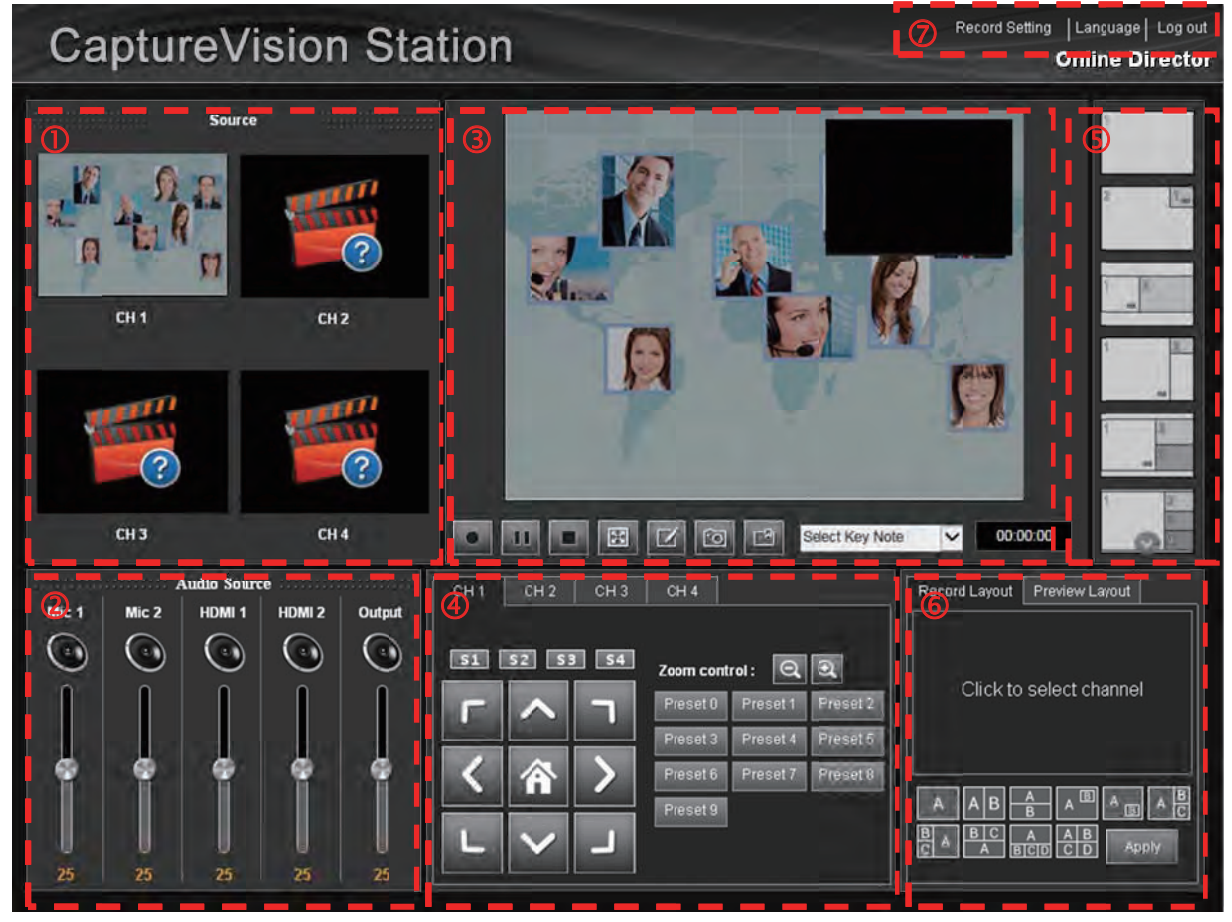

- 1 Source (ソース): 各チャンネルの出力映像
- 2 Audio Source (オーディオソース): 各入出力オーディオのボリューム調整
- 3 レコーディングディスプレー・レイアウトプレビュー;録画とスナップショット機能あり
  - 3.1 : 録画する
  - 3.2 !!!: : 録画を一時停止する
  - 3.3 : 録画を停止する
  - 3.4 📴 : ウィンドウに合わせてチャンネルを拡大する
  - 3.5 🗹 : コース情報を編集する(録音を始める前に完了させる)
  - 3.6 🔟 : スナップショットを撮る
  - 3.7 🔛 : キーノートを追加する
  - 3.8 Select Knowledge V:自動キーノートの時間を設定する
- 4 Channel 1 4: 録画アングルコントロール; Lumensネットワークカメラを使用
- 5 レコーディングディスプレーレイアウトのプリセット;レイアウト間を高速で切り替え
- 6 レコーディング / プレビューレイアウト: カスタム設定のレコーディングディスプレーレイアウト& モニターディスプレーレイアウト
- 7 録画設定 / 言語 / ログアウト

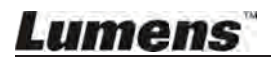

### 8.1.3 ディレクタースクリーン操作 - 録画設定

| Record | Setting |
|--------|---------|
|--------|---------|

Please configure related parameters for one time change

| Video System :           | NTSC •           | Line out loop throu  | gh :  | On        | • |
|--------------------------|------------------|----------------------|-------|-----------|---|
| Audio Delay :            | 200 ms 🔻         | Drop Reco            | ord : | 2 seconds | • |
| Recording Mode :         | MP4 Movie        |                      | •     |           |   |
| Storage Encode Profile : | Dynamic Scene Fu | II HD (1920x1080)    | •     |           |   |
| Record To :              | Off              |                      | •     |           |   |
| Stream Encode Profile :  | Dynamic Scene Mo | bile (720x480)       | •     |           |   |
| Streaming Mode :         | RTP Multicast    |                      | •     |           |   |
|                          | IP A             | ddress : 227.2.2.174 |       |           |   |
|                          |                  | Port : 1234          |       |           |   |

Change

- 1 Video System (映像システム): NTSC または PAL を選択可
- 2 Line out loop through (ラインアウト・ループスルー): ラインアウト・ループスルーの有効/無効を設定する スピーカーからの音声がマイクからピックアップされ、増幅して同じスピーカーに再送すると 高周波数で甲高いサウンドが再生される。 ハウリングを防ぐため、この場合はラインアウト・ループスルーを無効にする
- 3 Audio Delay(オーディオ遅延):映像送信後のオーディオ遅延時間を設定する
- 4 **Drop Record(録画の区切り):**レコーディングの間隔を調整する 1 second(1秒)を選択した場合、レコーディング開始を1秒間遅らせる
- 5 **Recording Mode(レコーディングモード): MP4 Movie**
- 6 Storage Encode Profile (ストレージ・エンコードプロファイル): 15の符号化フォーマットと ユーザーカスタムを提供
- 7 Record To(保存先): ローカルのレコーディングの保存先を設定する
- 8 Stream Encode Profile (ストリーム・エンコードプロファイル):15の符号化フォーマットと ユーザーカスタムを提供
- 9 Streaming Mode (ストリーミングモード): RTPマルチキャストとオンラインストリーミングをサポート 10.2 RTPを使用してスクリーンを共有する と 10.3 ライブストリームの方法 を参照

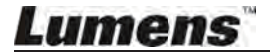

51

### 8.2 ディレクター操作

#### 8.2.1 基本の録画操作

- をクリックして録画開始する
- ■■ をクリックして録画を一時停止する
- をクリックして録画を停止する

#### 8.2.2 レイアウト表示変更

- 8.2.2.1 ディスプレーレイアウトチャンネルを素早く切り替える
  - 右のテンプレートをダブルクリックし、レコーディングディスプレーレイアウトチャンネルを 素早く切り替える
- 8.2.2.2 カスタム設定のレコーディングディスプレーレイアウト

| Record Layout | Preview Layout |
|---------------|----------------|
| CH1           | 3              |
|               |                |

- 右下テンプレートの Record Layout タブをクリック
- いずれかのレイアウトをクリック
- ブロックをクリックして様々な使用チャンネルを設定する
- ディスプレーレイアウト設定後 [Apply] をクリックして適用する

#### 8.2.2.3 カスタムレイアウト

| Record Layout | Preview La | yout  |
|---------------|------------|-------|
|               | CH1        |       |
| 3             |            |       |
|               |            |       |
|               | A A B      | A B C |
|               |            | Apply |

- 右下の映像テンプレートをクリックし teacher video template (講師映像テンプレート) に切り替える
- いずれかのレイアウトをクリック
- ブロックをクリックして様々な使用チャンネルを設定する
- ディスプレーレイアウト設定後 [Apply] をクリックして適用する

#### 8.2.3 キーノートの挿入

- Custom: レコーディング中にキーノートを追加するには III をクリックする
- Timed: レコーディング中、設定した時間にキーノートを自動追加するには Select Knowledge ▼ を設定する

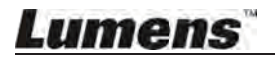

メモ1: PPT indexを使用する場合、キーノートはページを変更する度に自動で追加されます。

**メモ2:**キーノートはコンフィギュレーションで名前の変更や削除ができます。 <u>7.2.11 レクチャーキーノートを編集する</u>を参照ください。

### 8.2.4 ネットワークカメラコントロール

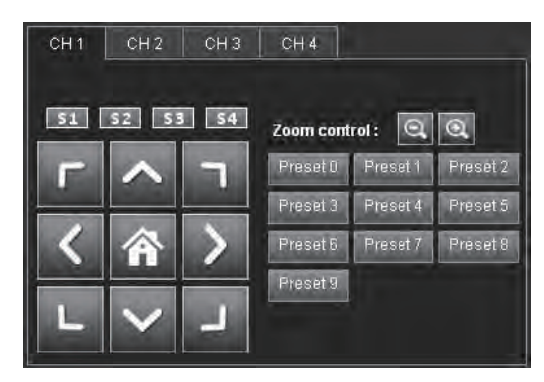

- カメラを選択する: Channel 1~4 を選択してカメラチャンネルを切り替える
- カメラを回転させる:右側のキーパッドをクリックしてカメラレンズを回転させる [Home]をクリックするとレンズはセンターポジションに戻る
- カメラレンズの回転スピードを変更する:S1からS4をクリックして動きのスピードを切り替える
- 高速でカメラアングルを変える:右側のキーパッドをクリックしてカメラレンズを回転させる [Home] をクリックするとレンズはセンターポジションに戻る
- 🔍 🔍 : Zoom In (+) / Zoom Out (-) を調整する

**メモ:**コンフィギュレーションでデフォルトポジションを変更できます。 7.2.4.3 ネットワークカメラ情報 を参照ください。

#### 8.2.5 その他の録画設定

- **ローカルレコーディングの出力解像度を変更する:**□ーカルレコーディングの出力解像度は [Storage Encode Profile] で変更可能
- **ストリーミングメディアの出力解像度を変更する**:ストリーミングメディアの出力解像度は [Streaming Encoding Profile] で変更可能
- ストリーミングモード RTP: [Streaming Mode] を [RTP Multicast] に変更するとき IPアドレスや接続ポートに準じてVLCや他のソフトウェアを使用したり、同じドメイン内にある 他のインテレクチュアルレコーディングシステムを使用して接続&同期できる 10.2 RTPを使用してスクリーンを共有する を参照ください。

| Streaming Mode : | RTP Multicast |             | $\checkmark$ |
|------------------|---------------|-------------|--------------|
|                  | IP Address :  | 227.2.2.174 |              |
|                  | Port :        | 1234        |              |
|                  |               |             |              |

● ストリーミングモード - WebCasting: [Streaming Mode] を [WebCasting] に変更するとき URL欄に接続アドレスをダイレクトに入力して、レコーディング開始後に映像をストリーミング可能 10.3 ライブストリームの方法</u>を参照ください。

| Streaming Mode | : WebCasting |       | ~ |
|----------------|--------------|-------|---|
|                |              | URL : |   |

#### 8.2.6 Webページ言語

<u>ネットワークコンフィギュレーション</u> もしくは <u>ディレクタースクリーン</u> の右下にある [Language] をクリックして、いつでも言語の切り替えが可能。現在システムがサポートしている言語 : Traditional Chinese(繁体字中国語)/ Simplified Chinese(簡体字中国語)/ English(英語)

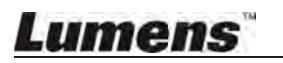

このページでは、ユーザーが映像を閲覧したりダウンロードすることができます。 システムコンフィギュレーションの設定を調整する前に、下記に従ってログインしてください。

- PCでWebブラウザを開き、VS-LC102のIPアドレスを入力する(例) http://192.168.1.150
- [Viewer] を選択

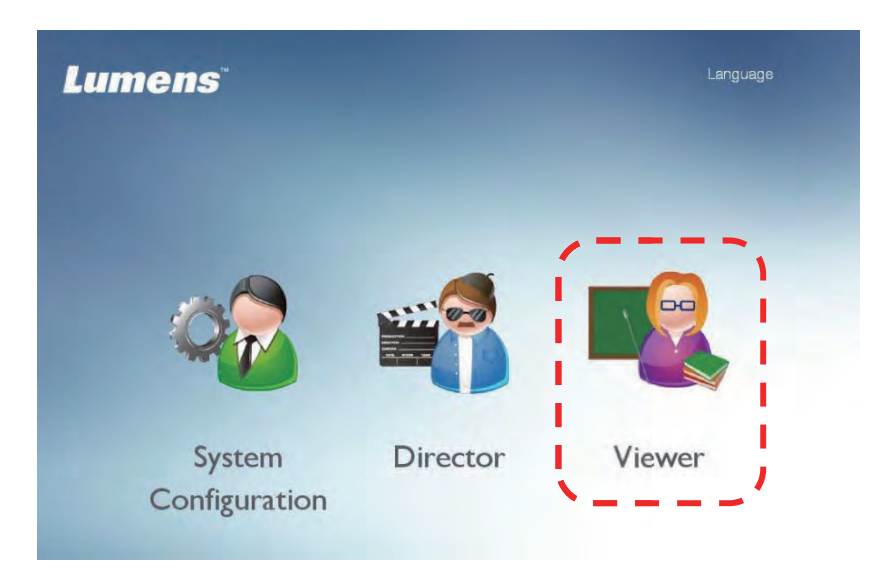

VS-LC102 ビューワーユーザーネームとパスワードを入力する
 User: viewer
 Password: viewer

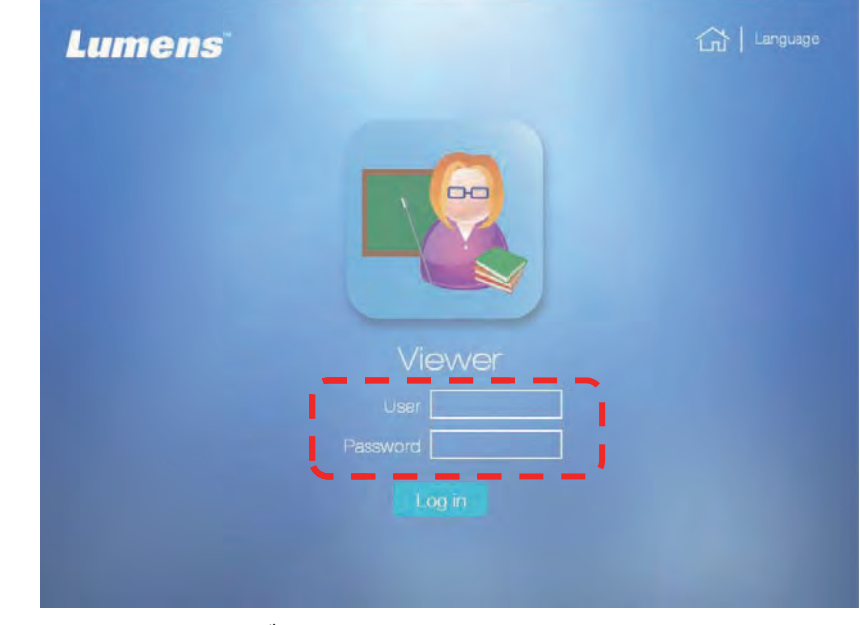

● [Login] をクリックしてビューワーページを開く

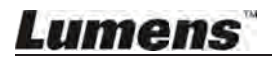

## 9.1 ページについて

| CaptureVision Station                                                                                         | 2 | Lecture Manager<br>Language Log out |
|----------------------------------------------------------------------------------------------------|---|-------------------------------------|
|                                                                                                    |   |                                     |
| 2015-1C-21 13:23:14<br>                                                                                       |   |                                     |
|                                                                                                    |   |                                     |
| I Total 1 page(s)  Lumens Digital Optics Inc. @ Convribit. Recommended The Resolution of Browser is 1200x800. |   |                                     |

- 1 Course List (コースリスト): オンラインにて閲覧・ダウンロードのコースを提供
- 2 スクリーン言語を変更 / ログアウト

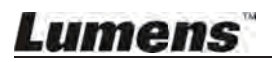

### 10.1 自動録画のバックアップを有効にする

- メモ:はじめてFTPに接続した際に、全てのコースがアップロードされます。 そのためアップロード完了後にFTPの設定を再開してください。
- 10.1.1 FTP接続の設定
  - ブラウザを開き、システム管理ページにログインする
  - [Storage Setting] に切り替える
  - [Enable Record Backup] 横の 💭 をクリックして [Backup Setting] ウィンドウを開く

| Record Setting        | мисо зумент . Пятас                          | •    |
|-----------------------|----------------------------------------------|------|
| Local Storage Setting | Storage Setting                              |      |
| Loodi otorago ootang  | Recording Mode : MP4 Movie                   | •    |
| Layout Manager        | Encode Profile : Dynamic Scene Full HD (192) | •    |
| Lesture Menederi      | 🔲 Inject logo                                | \$ O |
| Lecture Manager       | Add head to video                            | \$ O |
| Photo Manager         | Add tail to video                            | © ©  |
|                       | Enable record backup                         | ۵    |
| Event Log             | Add prefix to video filename                 | ?    |

- FTP接続の設定を入力する
  - Backup Mode : FTP / SFTP
  - ▶ IP Address: FTP接続IPを入力する
  - ▶ Folder: 既存のFTPフォルダ名を入力する
  - ▶ Username / Password: FTPのユーザーネーム / パスワードを入力する
  - ▶ Video format : MP4フォーマット
  - Backup Schedule:レコーディング停止後にアップロードする / シャットダウン前にアップロードする / スケジュールアップロード時
  - Start time / End time: バックアップ用にルーティンスケジュールを設定し ルーティンアップロードをアクティブにする
- [Connection Test] を押してFTP接続の設定を確認する
- **[OK]** を押して接続設定を適用する
- [Enable Recording Backup] を選択してバックアップ機能をONにする
- 右下の [Apply] をクリックして設定を適用

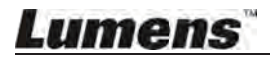

### 10.1.2 バックアップの設定

| Backup mode      | FTP             |       | ~  |
|------------------|-----------------|-------|----|
| IP Address       | 192.168.1.155 P | ort : | 21 |
| Folder :         | Test            |       |    |
| Authentication : | Normal          |       | ~  |
| Account          | Test            |       |    |
| Password :       |                 |       |    |
| Video Format     | MP4             |       | ~  |
| Backup Schedule  | Schedule upload |       | ~  |
| Start time :     | 18 : 00         |       |    |
| End time:        | 6 : 00          |       |    |

- **1** Backup Mode: FTPアップロード設定
- 2 IP Address / Port: FTP接続IPアドレスとポートナンバー
- 3 Folder: FTPフォルダ名
- 4 Account / Password: 任意のログインアカウントとパスワードを設定する
- 5 Video Format: バックアップのビデオフォーマットをアップロードする
- 6 Backup Schedule:プルダウンメニューでバックアップのスタート時間を設定する [After Recording Stopped / Before shutdown / Schedule upload] レコーディング停止後 シャットダウン前 スケジュールアップロード時
  - **メモ**:レコーディング停止後にバックアップを実行する設定をした場合、 レコーディング完了のおよそ3分後にバックアップが開始します。
- 7 Start time / End time: 定期的にアップロードする場合はルーティンスケジュールを設定する

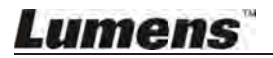

### 10.2 RTPを使用してスクリーンを共有する

#### 10.2.1 RTP共有を設定する

- ブラウザを開き、システム管理ページにログインする
- [Record Setting] → [Streaming Setting] を下記のように変更する Streaming Mode: RTP Multicast Encode Profile: Dynamic Scene HD (1280 x 720) Streaming Setting Streaming Mode : RTP Multicast マ Encode Profile : Dynamic Scene Full HD (192(マ)
- 右下コーナーの [Apply] をクリックして設定を適用する

● Web管理ページをログアウトする

メモ:ページ設定が完了すればいつでもスクリーン共有を開くことができます。

#### 10.2.2 RTP共有を開始する

リモコン もしくは コントロールパネルを使用する:

- ▶ を押してレコーディングプレビュースクリーンにアクセスする
- ・ もしくは [OK] を押してレコーディングを開始するとスクリーン共有も始まる
- ■ を押してレコーディングを停止するとスクリーン共有も終了する

メモ:レコーディング開始後も、スクリーン共有の接続を実行できます。

#### 10.2.3 スクリーン共有を見る

#### 10.2.3.1 PC接続を利用する

ストリーム接続にはVLCや他のソフトウェアが使用される VLCは下記の2つの接続方法がある

• Local Area Network (LAN) 接続

**メモ:**LAN接続を使用する; PCとホストは同じセグメントに置く (例)192.168.1.x

VLCを開き、[Network Stream (SAP)]をクリックし、右パネルに接続可能な デバイスが表示されるのでクリックして閲覧を開始する

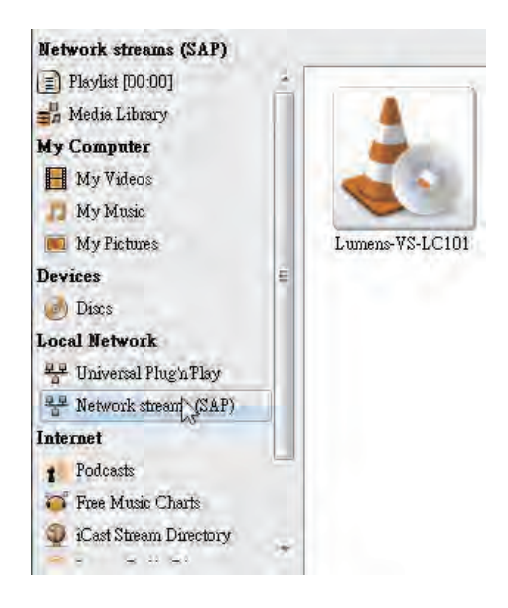

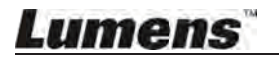

Apply

- ストリーム接続
  - ホスト・ストリームアドレスを設定
    - VS-LC102 のリモコンの ボタンを押して OSDメニューを開く

    - ネットワークストリーミングアドレスを確認する
  - VLCを開き、リストトップの [Media] をクリック、 [Open Network Stream...] を選択してネットワークストリーミングアドレスを入力し閲覧を開始する

| ± v                   | LC media player             |       |          | 1     |
|-----------------------|-----------------------------|-------|----------|-------|
| Med                   | 1a Playback Audio           | Video | Subtitle | Tools |
|                       | Open File                   |       | Chil+O   |       |
|                       | Open Multiple Files.        |       | Chil+Sh  | ift+O |
|                       | Open Folder                 |       | Ctrl+F   |       |
| (0)                   | Open Disc                   |       | Ctrl+D   |       |
| -                     | Open Network Stream.        | D     | Ctrl+N   |       |
|                       | Open Capture Device         | Na    | Chil+C   |       |
|                       | Open Location from clip     | bread | Ctrl+V   |       |
|                       | Open Recent Media           |       |          | ٠     |
|                       | Save Playlist to File       |       | Ctd+Y    |       |
|                       | Convert / Save              |       | Ctrl+R   |       |
| $\langle (n) \rangle$ | Steam                       |       | Ctd+S    |       |
|                       | Quit at the end of playlist | 9     |          |       |
|                       | Quit                        |       | Ctrl+Q   | 5     |

10.2.3.2 接続や閲覧に VS-LC102 を使う

- リモコンまたはパネルの [Menu] <br />
   レモコンまたはパネルの [Menu] <br />
   を押してメインメニューにアクセスする
- [▲ ▼] を使って [Live Broadcast] を選択し、[OK] を押す
- [EXIT] ← もしくは [Return] � で終了する

#### 10.2.4 RTP共有設定にオンラインディレクターページを使用する

- ブラウザーを開きオンラインディレクターページにログインする
- スクリーン右上 [Recording Setting] をクリックし、[Streaming Setting] を 次のように変更する

Streaming Mode: RTP Multicast Stream Encode Profile: Dynamic Scene HD (1280 x 720)

- 右下の [Apply] をクリックし設定を保存する
- を押してレコーディングか&共有を開始する
- 接続・閲覧方法は 10.2.3 スクリーン共有を見る を参照
- レコーディングを停止すると共有も停止する

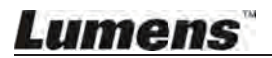

## 10.3 ライブストリームの方法

この製品はオンラインのライブイベントをサポートしています。 YouTubeでライブストリームができます。手順は次の通りです:

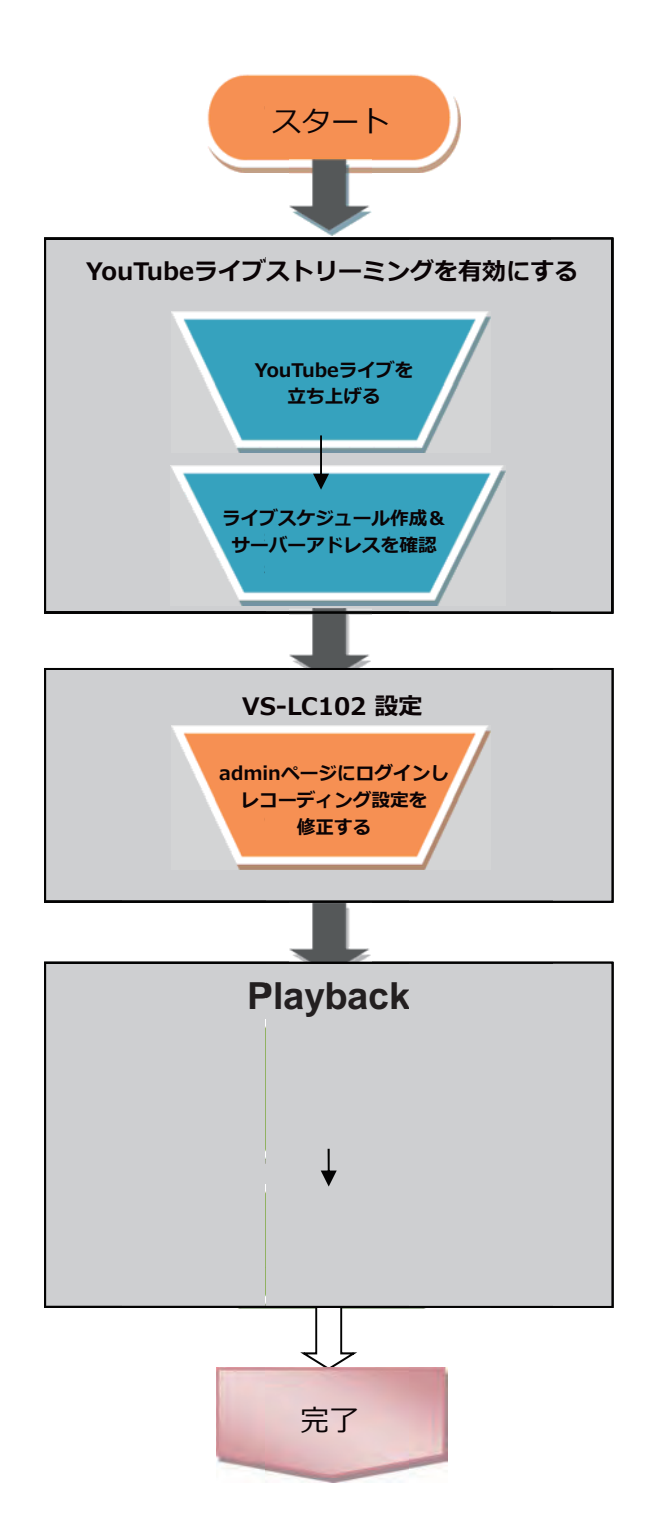

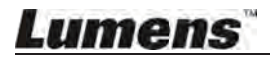

### 10.3.1 YouTubeライブストリーミングを有効にする

- YouTubeアカウントにログインする
- [My Channel] → [Video Manager] を選択

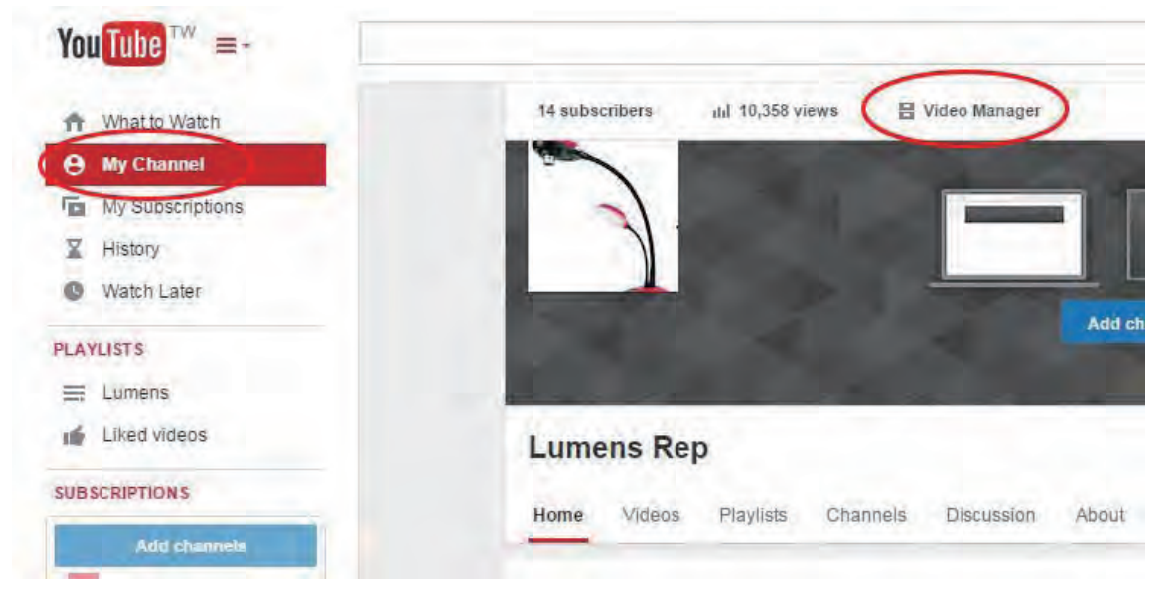

[Live Events] → [Enable live streaming] をクリック

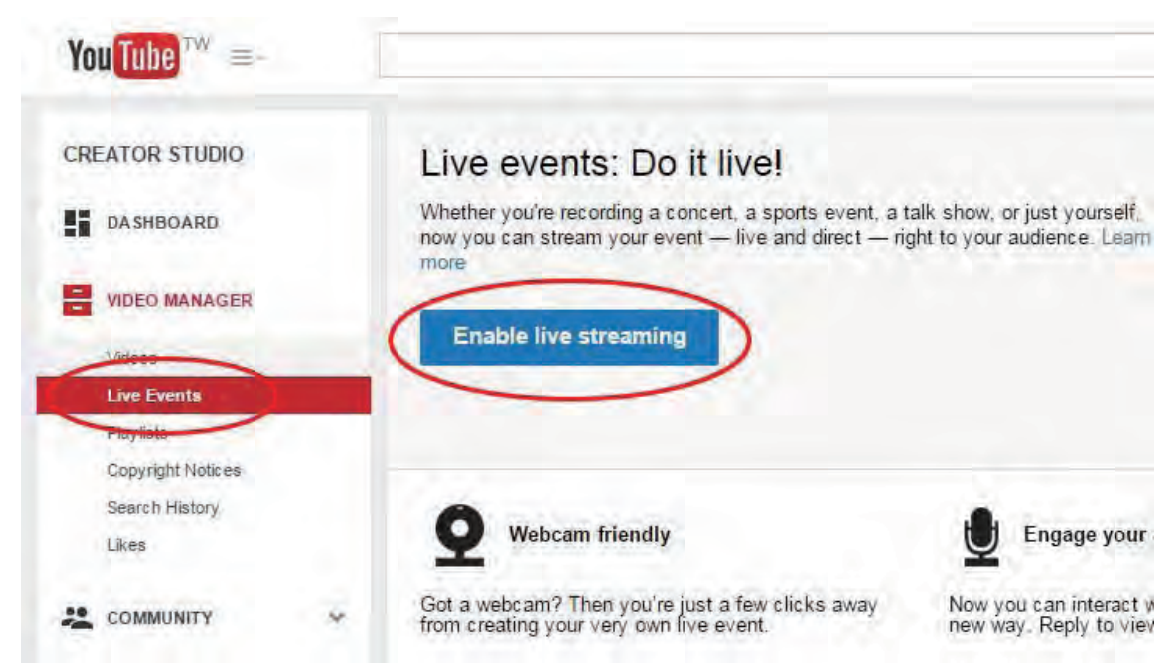

# Lumens

● 照合コードの受け取り方を選択し、携帯電話番号を入力してアカウント照合を完了する

|   | Account verification (step 1 of 2)                                                              |
|---|-------------------------------------------------------------------------------------------------|
|   | Verifying your account by phone lets you unlock additional features on YouTube, a               |
|   | Select your country                                                                             |
|   | United States                                                                                   |
| ¢ | Call me with an automated voice message<br>Text me the verification code                        |
|   | Which language should we use to send you the verification code?<br>English (US) change language |
| ( | What is your phone number?                                                                      |
|   | Please input a valid phone number.                                                              |
|   | Important: Unto two accounts can be verified her phone number her vesc                          |

● 照合コードを入力しプロセスを完了する

| Account verification (step 2 of 2)                         |
|------------------------------------------------------------|
| A text message with your verification code has been sent   |
| If you don't get the text message, try going back and sele |
| Enter your 6-digit verification code                       |
|                                                            |

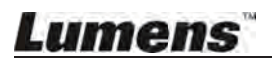

### 10.3.2 ライブイベントの作成

● ライブイベントを作成する(新しいイベントをスケジュールに入れる)

| You Tube TWY =-                |           |                                                                                                    | ٩                                                                                            |                                         | Upload                                                               |
|--------------------------------|-----------|----------------------------------------------------------------------------------------------------|----------------------------------------------------------------------------------------------|-----------------------------------------|----------------------------------------------------------------------|
| ✓ Congratulations! Yo          | u have be | en enabled for live streaming                                                                                    |                                                                                              |                                         |                                                                      |
| CREATOR STUDIO                 |           | Live events: Do it live!                                                                                         |                                                                                              |                                         | ((な))                                                                |
| DASHBOARD                      |           | Whether you're recording a concert, a sports event, a t<br>now you can stream your event — live and direct — rig | alk show, or just yourself,<br>ght to your audience. Learn                                   | P 0                                     | A                                                                    |
|                                |           | Create live event                                                                                                |                                                                                              |                                         | I                                                                    |
| Videos<br>Live Events          |           |                                                                                                    |                                                                                              | 1.                                      |                                                                      |
| Playlists<br>Copyright Notices |           |                                                                                                    |                                                                                              |                                         |                                                                      |
| Search History<br>Likes        |           | Webcam friendly                                                                                                  | Engage your audience                                                                         |                                         | sional controls                                                      |
|                                | ~         | Got a webcam? Then you're just a few clicks away<br>from creating your very own five event.                      | Now you can interact with your fans in a whol<br>new way. Reply to viewer comments live on a | e Customize your<br>in with ads, make ; | audio/video, monetize your show<br>a highlight reel, and a whole lot |
| e CHANNEL                      | ~         |                                                                                                    |                                                                                              | mole.                                   |                                                                      |

Type は [Custom] を選択する
 開始時間と終了時間、イベント名を入力し [Create event] をクリックする

| Basic info       | Advoted acting            | s Monetization                               |                      |                  |
|------------------|---------------------------|----------------------------------------------|----------------------|------------------|
| itle             |                           |                                              | Public               | *                |
| oday             | 5:00pm                    | Add end time                                 | Add a messa          | ge to your video |
| 100 (GMT +08:    | :00) Taipei Edit          |                                              | 1                    | <i>n</i>         |
|                  |                           |                                              | Also share on        |                  |
| escription       |                           |                                              | Туре                 |                  |
|                  |                           | 6                                            | Quick (Using Google+ | Hangouts On Air) |
| ios le p. alb    | ert einstein, fiving pin  | mashup)                                      | Custom (more encodin | ig options )     |
| Sin VerB-Louis   | en enereits nying pg      | ( () as a negative for                       |                      |                  |
| ninder: You h    | nave agreed that you ow   | vn the rights to, have properly licensed, or | otherwise have the   |                  |
| t to use, all ci | ontent you live stream (i | including any music content). Learn more     |                      |                  |

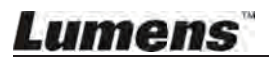

- コンテンツキャプチャー設定内の基本摂取(Basic ingestion)ビットレートを選択する 720P以上のビットレートは推奨されていない
- [Select encoder] は [Other encoders] を選択

| V3-LC101                                                                | Live                                                                                                    |
|-------------------------------------------------------------------------|----------------------------------------------------------------------------------------------------|
| Main Camera                                                             | Add a Camera                                                                                                    |
| Thumbnail                                                               |                                                                                                    |
|                                                                         | Please upload as large an image as possible (suggested: 1280x720) since the ima<br>embedded on other sites. You can upload a JPG, GIF, BMP, or PNG file. Maximur<br>Browse |
| Choose maxin<br>Select a range<br>Basic inges                           | num sustained bitrate of your encoder *<br>that corresponds to the maximum sustained output your encoder provides.<br>stion                                                |
| Pretom inc                                                              | restion 2                                                                                                    |
| C d                                                                     |                                                                                                    |
| YouTube Live                                                            | icoder                                                                                                    |
|                                                                         | provides support for a valiety of encoders. Select one of the encoder options below and                                                                                    |
| Other encode                                                            | rs                                                                                                    |
| Other encoder                                                           | rs<br>ure your encoder                                                                                                    |
| Other encode<br>1. Config<br>Recomm                                     | trs<br>ure your encoder<br>rended settings                                                                                                    |
| Other encode<br>1. Config<br>Recomm<br>2. Copy a                        | rs<br>ure your encoder<br>nended settings ?                                                                                                    |
| Other encode<br>1. Config<br>Recomm<br>2. Copy a<br>Enter the           | Ind paste into your encoder<br>s stream names and URLs in the configuration options of your encoding software.                                                             |
| Other encode<br>1. Config<br>Recomm<br>2. Copy a<br>Enter the<br>Stream | and paste into your encoder<br>stream names and URLs in the configuration options of your encoding software.                                                               |

 [Copy and paste into your encoder]の下に [Stream Name] と [Primary Server URL] があるので、データをコピーしてVS-LC102に貼り付ける

2. Copy and paste into your encoder Enter the stream names and URLs in the configuration options of your en Stream Name

| LadibugUS.699x-hhaw-cwmb-78w1   |  |
|---------------------------------|--|
| Primary Server URL              |  |
| the line the weather a service? |  |

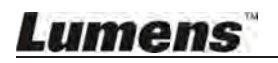

### 10.3.3 VS-LC102の設定

- Webを開き、VS-LC102のシステム管理ページにログインする
- [Record Setting] ページを開き、下記のように設定変更する;

Streaming Mode: WebCasting (Web放送)

Encode Profile : Dynamic Scene SD (728 x 480)

\* この設定はYouTubeの [Basic ingestion] と合わせる必要があります

| CaptureVis            | ion Station                                                                                         | Language   Log out System Configuration |
|-----------------------|----------------------------------------------------------------------------------------------------|-----------------------------------------|
| System Information    | Basic Setting<br>Audio Delay 200 ms • Cline out loop through                                        |                                         |
| Source Setting        | Drop Record 2 Seconds                                                                               |                                         |
| Network Setting       | Key Note . Manually Insert • Senable PPT Index                                                      |                                         |
| Record Setting        | Videt, Streaming Setting X                                                                          | Apply                                   |
| Local Storage Setting | Storage S Primary Server JRL : rtmp://<br>Recordi Stream Name :                                     |                                         |
| Layout Manager        | Encod Apply                                                                                         |                                         |
| Lecture Manager       | Add head to video                                                                                   |                                         |
| Photo Manager         | <ul> <li>Add tail to video</li> <li>Enable record backup</li> </ul>                                 |                                         |
| EventLog              | C Add prefix to video filename                                                                      |                                         |
| About                 | Streaming Setting<br>Streaming Mode : WebCasting • •<br>Encode Profile Dynamic Scene Mobile (720x • | Арріу                                   |
|                       |                                                                                                    | Apply                                   |

- を押してURLを入力:メインサーバーウェブサイトとストリーミングネーム(例)
   Primary Server URL: <u>rtmp://a.rtmp.YouTube.com/live2</u>
   Stream Name: <u>LadibugUS.k6k4-qgsj-vq32-46mw</u>
- システム管理ページをログアウトする
- オンラインディレクターやリモコンを使用して、VS-LC102のレコーディング機能を使用する

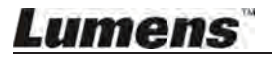

### 10.3.4 ライブストリーミングを開始する

 YouTubeの [Video manager] に戻り [Live Control Room] を開く このページではプレビューの確認やライブストリーミングの開始を行う

| REATOR STUDIO                                                                                                    |   | Info and Settings      | Ingestion Settings | Ive Control Room |  |
|----------------------------------------------------------------------------------------------------|---|------------------------|--------------------|------------------|--|
| DASHBOARD                                                                                                    |   |                        |                    |                  |  |
| VIDEO MANAGER                                                                                                    |   | VS-LC101 Live se       | etting             |                  |  |
| Videos                                                                                                    | _ |                        |                    |                  |  |
| Live Events                                                                                                    |   | Start Encoder          | Preview Stream     | You're Live!     |  |
| Playlists                                                                                                    |   |                        |                    |                  |  |
| Copyright Notices                                                                                                    |   | Preview                |                    |                  |  |
| Search History                                                                                                    |   | E carte an inclusion   | •                  |                  |  |
| Likes                                                                                                    |   | Sync to preview player | 0                  |                  |  |
|                                                                                                    | ~ |                        |                    |                  |  |
| a contraction                                                                                                    |   | STREAM STATUS          |                    |                  |  |
| S CHANNEL                                                                                                    | * | NO DATA                |                    |                  |  |
| · Franklings                                                                                                    |   | 480P STREAM            |                    |                  |  |
| ANALYTICS                                                                                                    | ~ | TOUR DISCHIE           |                    |                  |  |
| CREATE                                                                                                    | ~ |                        |                    |                  |  |
|                                                                                                    |   | Manage                 | Analytics          |                  |  |
| Service and the service of the service of the servi |   | -                      |                    |                  |  |

● [My Channel] に戻り、右側でストリーム設定のスケジュールを確認する

| You Tube TW =+     | ٩                                                 |
|--------------------|---------------------------------------------------|
| 1 What to Watch    | Lumens Pen                                        |
| My Channel         | Lumens Rep                                        |
| My subscriptions   | Home Videos Playlists Channels Discussion About 📮 |
| History            |                                                   |
| Watch Later        | Share your thoughts                               |
| PLAYLISTS          |                                                   |
| Lumens             | All activities 💌                                  |
| 📫 Liked videos     |                                                   |
| UBSCRIPTIONS       | Lumens Rep has scheduled a live stream            |
| Add channels       | VS-LC101 Live setting                             |
| Popular on YouTube |                                                   |
| Music              |                                                   |
| Sports             | N                                                 |
| Gaming             |                                                   |

 クリックして [Share] を選択し、共有のリンクを確認する 他のユーザーはこのリンクによってチャンネルを閲覧することができる

| ► 40 0.00                                                 |                   | • 🗆         |
|-----------------------------------------------------------|-------------------|-------------|
| 1                                                         | Live Control Room | Live Events |
| Lumens Rep<br>Channel settings<br>Add to Channel settings |                   | 16 - 1      |
| Share Embed Email                                         |                   |             |

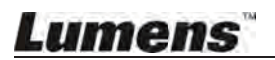

#### 10.4 キーノートの挿入・使用

レコーディング中、動画検索用にインデックスのマークをつける

#### 10.4.1 キーノートを挿入する

VS-LC102は手動追加、自動の適時選択、リモコンのPPT、そして 他のインデックスマーク方法を提供している

#### 10.4.1.1 手動追加

- リモコンまたはパネル:●を押してレコーディング開始
- リモコンの [C] を押してキーノートを挿入する

#### 10.4.1.2 自動追加

- Webを開き、VS-LC102管理ページにログインする
- [Record Setting] ページを選択し、設定を下記のように変更する
   Key Note: キーノート追加の時間間隔を選択する
   Enable PPT Index:機能選択でPPT Indexと連動し、自動でキーノートを追加する
- 右下コーナーの [Apply] をクリックして設定を適用する
- Web管理ページをログアウトする
  - **メモ:**設定完了後、レコーディング開始時にキーノートがプリセットの時間間隔で 追加されるようになります。

#### 10.4.1.3 PPT Index

PPT再生中、キーノートは自動で追加されますが、PPTソフトウェアで管理する必要があります。 LUMENSのWebサイトからソフトウェアをダウンロードしてください。詳しくは <u>10.5 PPTのインストールと操作</u>を参照

- PPT Indexを開き、 🔎 をクリックしてVS-LC102を検索する
- ダブルクリックでVS-LC102を開く;
   \*接続が完了しプログラムが作動するまでウィンドウは閉じないようにしてください

メモ:複数のVS-LC102を使用する場合、接続するVS-LC102のIPアドレスを確認する

- PPTファイルを開く
- VS-LC102がレコーディング開始する
- プレゼンテーションが終了したらレコーディングを停止し、PPTを閉じて 続けてPPT接続を止める

#### 10.4.1.4 オンラインディレクターによる追加

上記のほか、オンラインディレクター管理を使用してキーノートを挿入できる 詳しくは 8.2.3 キーノートの挿入 を参照

10.4.2 インデックスを修正する

管理ページにログインし、キーノート名の修正・削除を行う 7.2.11 レクチャーキーノートを編集する を参照

# Lumens

#### 10.4.3 キーノートを使用する

動画再生の際、下記のようにキーノートを切り替えてラベル付きの段落に直接ジャンプする:

- 1. 連続して段落を切り替える: リモコンの 🔽 🔂 ボタンを押して 前後のキーノートを選択する
- 特定の段落に切り替える:リモコンの ()ボタンを押すと映像キーノートが出るので [▲▼]でキーノートを選択して [OK] を押す

### 10.5 PPTのインストールと操作

#### 10.5.1 インストール

- LumensのWebサイトから PPT-Indexer のソフトウェアをダウンロードする
- ダウンロードファイルを解凍し、[PPT-Indexer-Setup-vxx] をクリックする
- インストールウィザードが作業プロセスをガイドしてくれるので 画面の指示に従ってインストールを行う

### 10.5.2 インターフェイスについて

● メイン画面

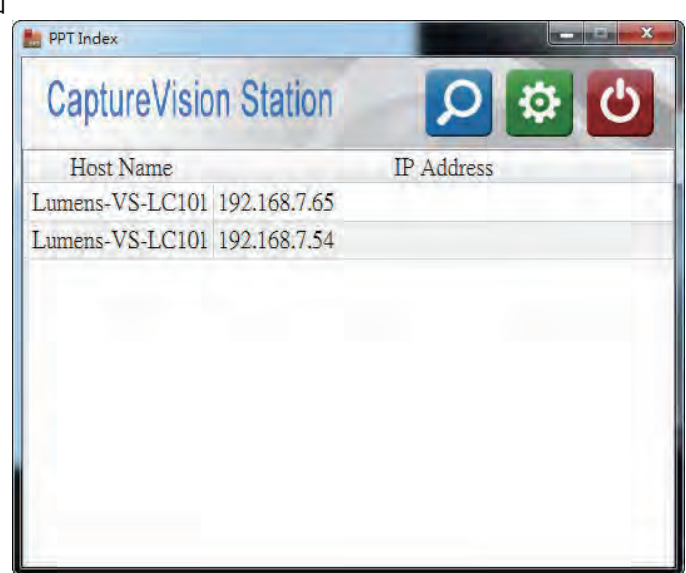

- **1** Device List (デバイスリスト): 使用できるVS-LC102のリスト
- **2 Discovery (ホスト検索)**:使用できるVS-LC102ホストを検索する
- 3 Settings (設定): スライド変更後にキーノートを追加するため言語と遅延時間を変更する
- 4 Power (電源): ソフトウェアを閉じる

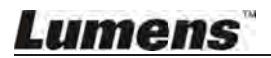

設定画面

| English •                           |        | v 3.1.5.5 |
|-------------------------------------|--------|-----------|
| Insert keynote<br>required interval | 2 • Se |           |
|                                     |        | Default 3 |
| OK                                  | Apply  | Cancel    |

- 1 言語を変更する: English (英語) Traditional Chinese (繁体字中国語) Simplified Chinese (簡体字中国語)をサポート
- 2 遅延設定:スライド変更後にキーノートを追加するときの遅延時間を設定する
- 3 デフォルト値にリセットする

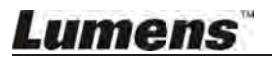

#### ここではVS-LC102を使用する際に起こりうる問題について取り上げます。

不明な点は関連の章を参照し記載のソリューションに従ってください。それでも問題が解決しない場合には代理店または サービスセンターにご連絡ください。

| No. | 問題                                                                                                    | ソリューション                                                                                                    |
|-----|----------------------------------------------------------------------------------------------------|----------------------------------------------------------------------------------------------------|
| 1.  | 電気信号なしにブートする                                                                                              | 電源コードを差し込んでいるか確認する                                                                                                    |
| 2.  | 出力画像が出ない                                                                                                  | <ol> <li>1. 電源をチェックする</li> <li>2. 入出カデバイスのケーブルがたるんでいないかチェックする</li> <li>3. ケーブルを取り替えてそれに欠陥があるか確認する</li> <li>4. 入力ソースが正しくセットされているか確認し、5.2.4 設定(映像入力)を参照する</li> </ol>                                                                                                    |
| 3.  | 4台のVC-A20Pを<br>ネットワークに接続すると<br>ライブストリーミング機能に<br>ラグが起こる                                                    | <ul> <li>ライブストリーミングはネットワークを介して伝送されるので、4台のネットワークカメラ<br/>を接続すると回線不足を招く可能性があります</li> <li>VC-A20Pの設定を変更してください:</li> <li>Resolution: 1920x1080</li> <li>FPS: 30fps</li> <li>Bitrate: 2M</li> </ul>                                                                                                    |
| 4.  | ディレクターにログイン後<br>出力画像が出ない                                                                                  | <ul> <li>ブラウザーによってファイアーウォールの制限がかかる場合があります</li> <li>ソフトウェアを取り込むためファイアーウォールのパーミッションを変更してください</li> <li>ブラウザー設定は次の通り:</li> <li>1. [Start] → [Control Panel] をクリック、検索フィールドに [Firewall] を入力し<br/>[Windows Firewall] をクリック</li> <li>2. 左パネルの [Allow an app or feature through Windows Firewall] をクリック</li> <li>3. [Change Setting] をクリック (管理者の権限が必要)<br/>管理者パスワードや確認を求められたら、パスワードを入力するなど適宜対応する</li> <li>4. チェックボックスからプログラムを選択し、承認の [Confirm] を押す</li> <li>上記の設定がうまくいかない場合は、アンチウイルスソフトを一時的に停止して<br/>プログラムがアンチウイルスによって妨害されないようにします</li> </ul> |
| 5.  | VS-LC102が接続されると<br>システムコンフィギュレーション<br>やディレクターに<br>ログインできない                                                | 1. ユーザーネームとパスワードをチェックする(大文字を認識するので注意する)<br>2. ブラウザーバージョンをチェックする<br><u>4 システム条件</u> でサポートしているバージョンを確認する                                                                                                    |
| 6.  | "Failed to record,<br>please check storage device<br>or turn-on streaming."<br>のエラーメッセージが出て<br>USBに記録できない | <ol> <li>ローカルストレージの設定と、ポータブルディスクがフォーマット済みか確認する<br/>5.2.4 設定(ハードディスクのフォーマット化)を参照</li> <li>接続方法をチェックする(PCはルーターでVS-LC102に接続され、IPアドレスは<br/>同じネットワークセグメントに置かれている必要があります)</li> <li>他のポータブルディスクでテストする</li> <li>ネットワークストリーミングを解除する:ブラウザーを開きシステムコンフィギュ<br/>レーション/ディレクターにログインする<br/>レコーディング設定を変更し、ストリーミングモードの選択を外す</li> </ol>                                                                                                    |
| 7.  | VS-LC102をノートPCに<br>接続すると<br>"HDCP Lock"と表示される                                                             | ノートPCのデフォルト出力にHDMIのHDCP暗号化プロトコルが設定されている<br>場合があるので、ノートPCをVGA出力に設定する                                                                                                    |
| 8.  | VS-LC102をルーターで自分の<br>PCに接続せずに<br>システムコンフィギュレーション/<br>ディレクターにアクセスできますか                                     | できます - しかしPCネットワークをVS-LC102のWANターミナルに接続する前に<br>VS-LC102のIPアドレスとPCを、手動で同じネットワークセグメント下に<br>(例:192.168.0.x)調整する必要があります<br>メモ:169.172.x.x は無効なネットワークセグメントなので使用できません                                                                                                    |
|     | nens                                                                                                    | 7(                                                                                                    |

| 9.  | リモコン / パネルキーが<br>反応しない                                                  | リモコン / パネルキー はシステムにログインしているときは機能しません                                                                                                    |
|-----|-------------------------------------------------------------------------|----------------------------------------------------------------------------------------------------|
| 10. | リモコンは反応しないが<br>パネルキーは反応する                                               | リモコンは赤外線信号を使用しています<br>赤外線信号の強いデバイス(赤外線デジタルホワイトボード等)を近くに置いている<br>場合リモコンを干渉してしまう可能性があります<br>VS-LC102をそのデバイスから離して置くようにしてください                                                          |
| 11. | システムコンフィギュレーション<br>内でレクチャーを選択した際<br>レクチャー情報が提示されない                      | システムはレクチャー情報を見るのに FireBreadthed VLCプラグイン を使用します<br>レクチャー情報がロードされないということは、このコンポーネントがインストール<br>されていない可能性があります<br><u>Chapter 8</u> を参照してディレクターにアクセスしインストールしてください                      |
| 12. | ユーザーネーム / パスワード<br>を忘れた                                                 | 小さいスクリュードライバーで本体リア面のリセットボタン(Reset Button)を数秒間<br>長押しして工場出荷時の設定に復元する                                                                                                    |
| 13. | PPT-indexでPPTを再生<br>している際、<br>キーノートの自動追加が<br>できない                       | ブラウザーを開き、管理ページ(administration page)にログインする<br>[Record Setting] ページに切り替え、[Start PPT Index] が使用可能か確認する<br>[Start PPT Index] が有効なのを確認したら設定適用後に管理ページをログアウト<br>PPT再生・レコーディングを再度実行して確認する |
| 14. | FTPサーバーに切り替えた後<br>映像が自動的にアップロード<br>されない                                 | VS-LC102はFTPにアップロードされた映像をマークしますが、<br>自動的に再度アップロードはしません<br>他のFTPに映像をアップロードするには、FTP設定完了後に手動でファイルをアップロード<br>できます 詳細は <u>6.2.13 FTPにファイルをアップロードしたい</u> を参照                             |
| 15. | スケジュールマネージャーの<br>レコーディング予約が可能な<br>期間は?                                  | 6ヶ月先までレコーディングの予約が可能です                                                                                                    |
| 16. | 手動でレコーディングを実行<br>しているとき、事前に予約した<br>レコーディングは同時に<br>アクティブとなるか             | いいえ - マニュアル操作中のレコーディングが中断されることはありません<br>(スケジュールに組んだレコーディングよりも手動のレコーディングが優先されます)                                                                                                    |
| 17. | 電源オフの状態で予約した<br>レコーディングが開始するとき<br>CaptureVisionは自動で起動し<br>レコーディングを開始するか | いいえ - 予約したレコーディングはCaptureVisionステーションがONになっているとき<br>のみ実行されます                                                                                                    |
| 18. | レコーディングの最大<br>持続時間は                                                     | レコーディング1つあたり最大8時間です                                                                                                    |

\_\_\_\_\_

# Lumens
下記のアイコンはネットワークやディスプレーの状態、現在のモードを表すアイコンです。

| Icon       | 名称                  | 機能説明                                                            |
|------------|---------------------|-----------------------------------------------------------------|
| 25         | ネットワークが<br>接続されていない | LAN接続失敗です                                                       |
| 品          | ネットワークが<br>接続されている  | LAN接続成功です                                                       |
| AUTO       | 自動ディスプレー<br>スクリーン   | 出力デバイスを自動検知し、最適なスクリーン解像度に設定します                                  |
| 16:9       | ディスプレー 16:9         | ディスプレースクリーン解像度:フルHD (1920 x 1080) / HD (1280 x 720) 出力          |
| 5:4        | ディスプレー 5:4          | ディスプレースクリーン解像度:XGA (1024 x 768) 出力                              |
| 4:3        | ディスプレー 4:3          | ディスプレースクリーン解像度:SXGA (1280 x 1024) 出力                            |
|            | ディスプレーの失敗           | ディスプレー解像度のサポート不足による、ディスプレースクリーン出力の失敗<br>リモコンのディスプレー比率機能で調整も可能です |
|            | ハードディスクが無い          | ローカルレコーディング用のハードディスクが取り外されています - 確認してください                       |
|            | ハードディスクがフル          | ローカル・ハードディスクの容量不足 - 確認してください                                    |
| HDCP       | HDデジタルコンテンツ<br>保護   | 信号のソースはHDCPに保護されています                                            |
| 00         | 管理者モード              | システムコンフィギュレーションページにユーザーログがあり<br>パネルとリモコンの操作許可が取り消されます           |
| ann.       | オンラインディレクター<br>モード  | オンラインディレクターページにユーザーログがあります                                      |
|            | ストリーミング<br>レコーディング  | ネットワークストリーミングのレコーディングモードをスタートアップします                             |
|            | ローカルレコーディング         | ローカルのハードディスクに記録します                                              |
|            | 一時停止                | レコーディングを一時停止します<br>レコーディングが再開される前に映像と音声のデータは失われます               |
| $\otimes$  | リモコン無効              | リモコンのこのボタンは現在機能しません                                             |
|            | スナップショット            | 現在のディスプレーをキャプチャーします                                             |
| € <b>、</b> | チャンネル拡大             | 現在のチャンネルがフルスクリーンモードになります                                        |

Lumens

| 23 | フレームに合わせる                 | チャンネルをズームしてフレームに合わせる                      |
|----|---------------------------|-------------------------------------------|
|    | 幅を合わせる                    | チャンネルをズームしてフレームの横幅に合わせる                   |
| 1  | 高さを合わせる                   | チャンネルをズームしてフレームの高さに合わせる                   |
|    | 幅と高さを合わせる                 | チャンネルをズームしてフレームの幅と高さ両方に合わせる               |
|    | 元の画像                      | 無調整のチャンネル出力ソース画像                          |
|    | Manual knowledge<br>point | レコーディング中のリモコンによる手動挿入情報ポイント                |
|    | 自動キーノート                   | プレゼンテーションインデックスソフトウェアによる自動挿入・自動トラッキングマウント |
|    | USBエクスポート<br>ドライブを取り出す    | エクスポート完了後USBエクスポートドライブを取り出す               |

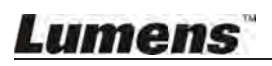